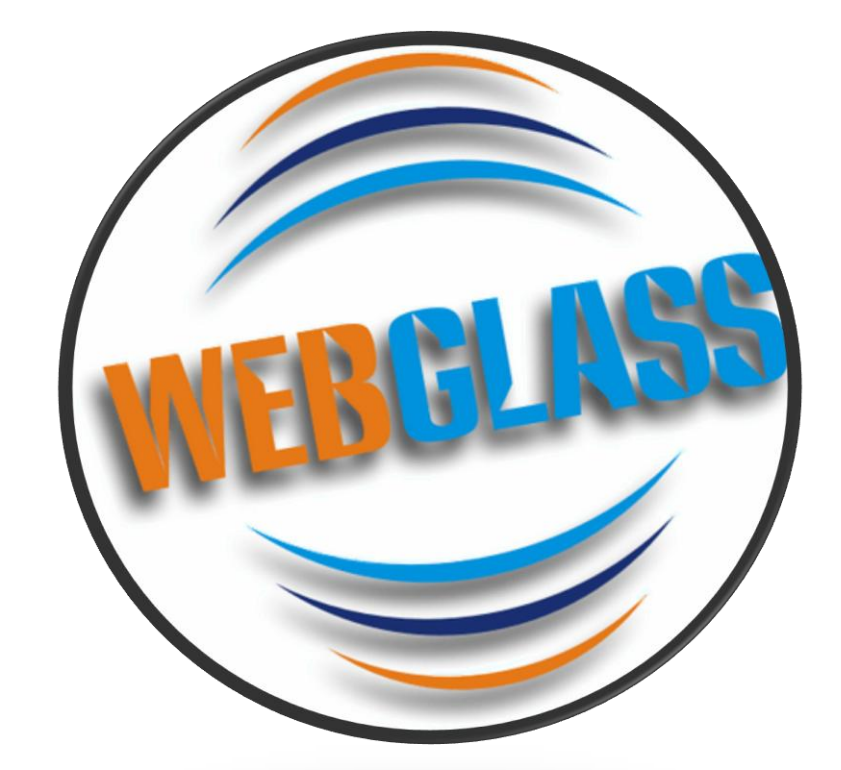

Mais um produto com o selo de qualidade da

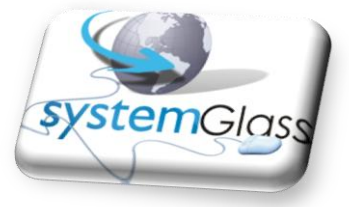

## Controle de versões

| Data     | Versão | Itens adicionados / modificados |
|----------|--------|---------------------------------|
| 01/12/11 | V01    | Criação do Documento            |
|          |        |                                 |

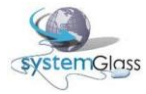

# Sumário

| 1. | Introdução                                                            | 4   |
|----|-----------------------------------------------------------------------|-----|
| 2. | Objetivo                                                              | 4   |
| 3. | Efetuando login na área restrita                                      | 4   |
| 4. | Entendendo a tela principal do WebGlass                               | 6   |
| 5. | Alterando os dados cadastrais                                         | 7   |
| 6. | Consultando e armazenando XML referente à Nfe                         | 9   |
| 7. | Consultando informações financeiras                                   | 12  |
| 8. | Trabalhando com pedidos e orçamentos                                  | .14 |
| 8  | 3.1. Digitando um novo pedido e orçamento                             | .15 |
| 8  | 3.2 Digitando um pedido e orçamento informando peça a peça            | .16 |
| 8  | 3.3 Digitando um pedido e orçamento utilizando biblioteca de projetos | 18  |
| 8  | 3.4 Anexando croquis ao pedido e orçamento                            |     |
| 8  | 3.5 Concluindo a digitação de pedidos e orçamentos                    | 28  |
| 8  | 3.6 Liberando os pedidos e orçamentos                                 | 29  |
| 8  | 3.7 Consultando a rastreabilidade dos pedidos e orçamentos            | 30  |
|    |                                                                       |     |

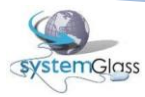

## 1. Introdução

A Systemglass, empresa de desenvolvimento de software especializada na criação de soluções para o mercado vidreiro, criou uma ferramenta totalmente web que irá automatizar 100% toda a comunicação das indústrias com seus clientes e representantes. Essa automatização engloba desde a disponibilização de uma poderosa ferramenta para digitação de pedidos através de uma biblioteca de projetos passando pelo acompanhamento do pedido online chegando até a disponibilização dos arquivos XML de Nfe. Esse programa é compatível com os recursos de hardware mais modernos existentes no mercado como IPads e Tablets, dando uma visão mais futurista para a solução. Seja bem-vindo a mais nova ferramenta do mercado do vidro.

## 2. Objetivo

O objetivo desse documento é servir como um manual de utilização da ferramenta WebGlass. Com ele você aprenderá a utilizar todos os recursos disponíveis. A partir do capítulo 3, você já terá inicio ao aprendizado. Boa leitura.

# 3. Efetuando login na área restrita

Para acessar o WebGlass é necessário ter um usuário e senha para que sejam digitados na tela de login (Ver Figura 3.1). Informe o Usuário e Senha e clique em Entrar. Caso as informações inseridas não estejam corretas a mensagem Usuário e/ou Senha Inválidos será exibida (Ver Figura 3.2). Após a verificação das informações, caso estejam corretas, a tela principal do WebGlass será aberta (Ver Figura 3.3.

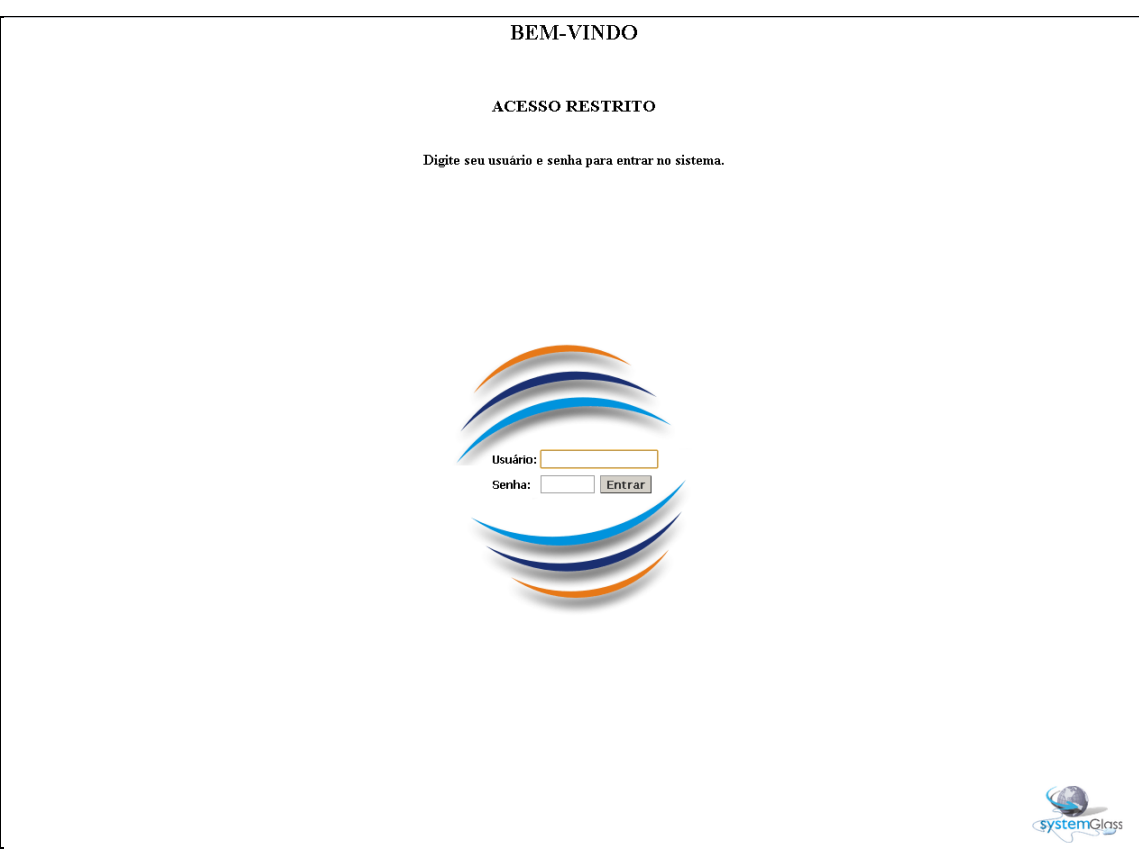

Figura 3.1. Tela de login do WebGlass

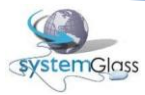

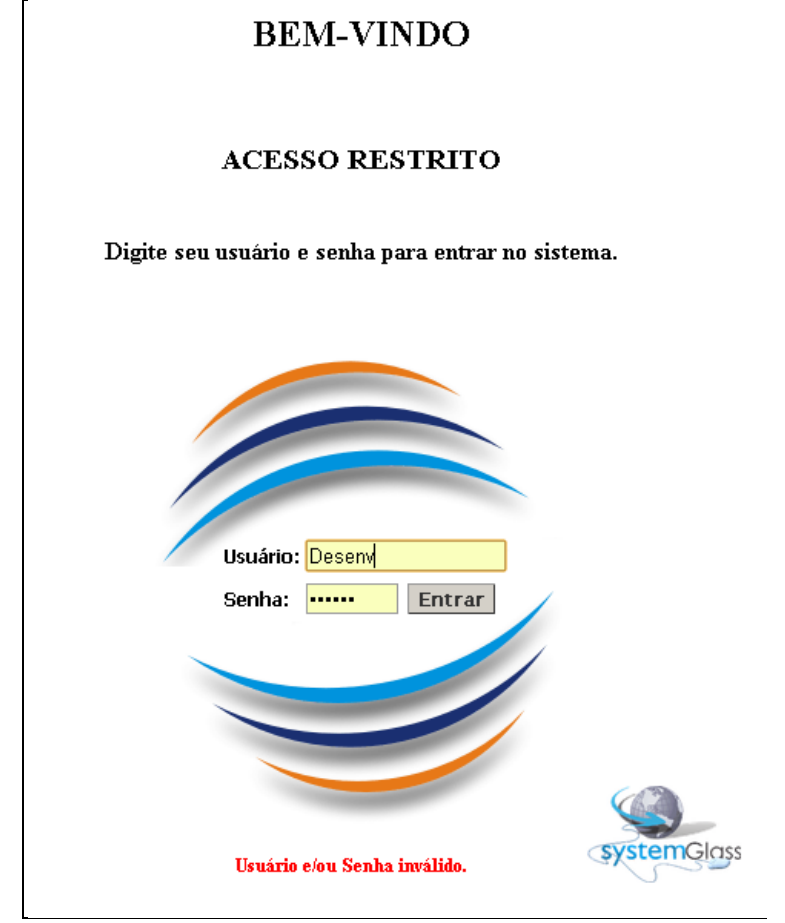

Figura 3.2. Tela informando que Usuário e/ou Senha estão inválidos

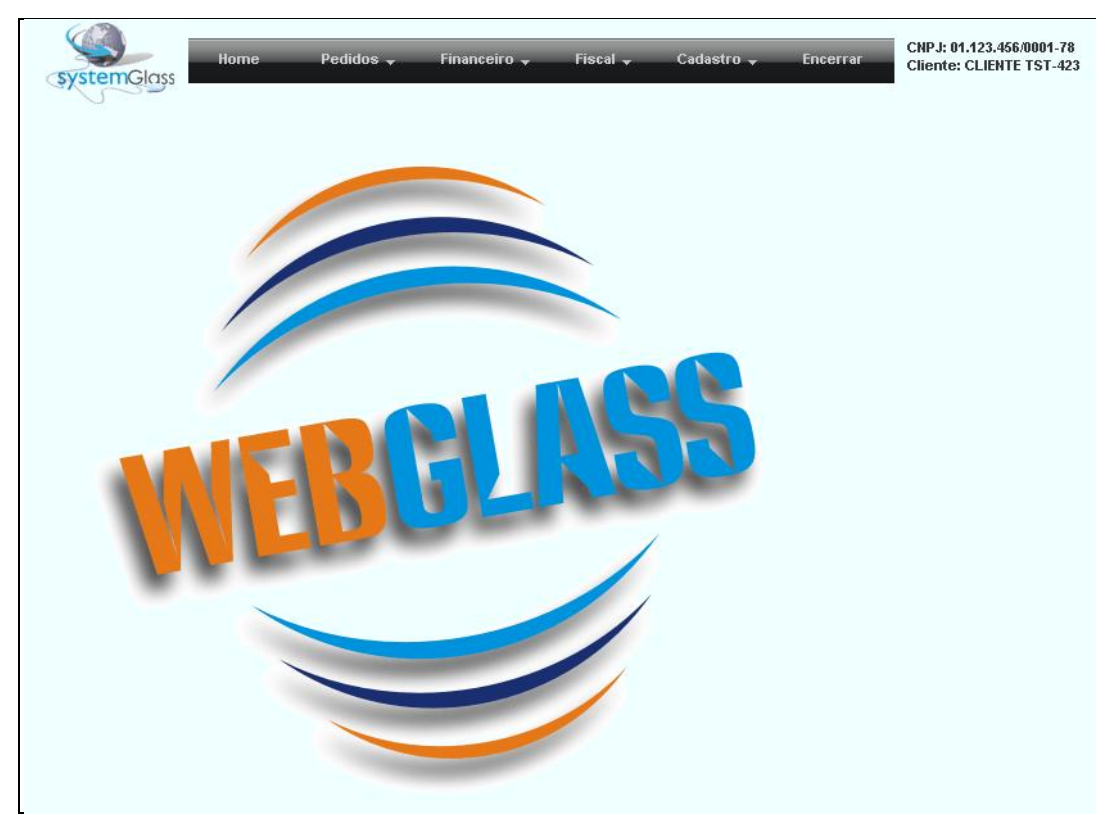

Figura 3.3. Tela principal do WebGlass

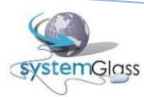

A tela principal do WebGlass é dividida em quatro partes (Ver Figura 4.1):

- 1. Logo estático da SystemGlass;
- 2. Menu Principal do sistema: Contém as funcionalidades que o WebGlass disponibiliza para uso;
- 3. Informações do cliente logado no sistema: CNPJ e Nome Fantasia;
- 4. Área para exibição das telas do sistema.

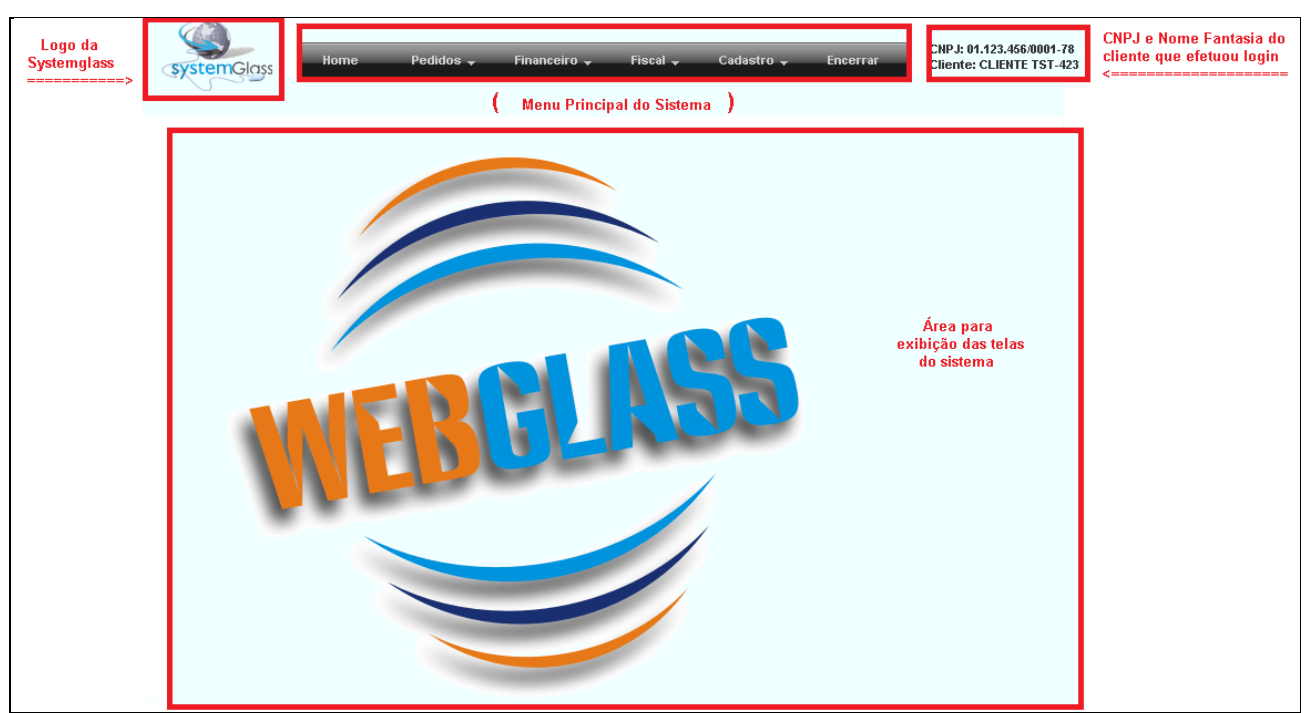

Figura 4.1. Tela Principal do WebGlass

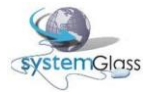

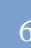

## 5. Alterando os dados cadastrais

Para visualizar a tela que contém as informações cadastrais do cliente logado no WebGlass, acesse o menu Cadastro / Dados Cadastrais (Ver Figura 5.1). Uma tela semelhante à Figura 5.2 será exibida. Caso alguma informação esteja incorreta, deverá ser comunicado ao responsável pelo software da indústria para que as correções sejam efetuadas. A única informação que poderá ser alterada no WebGlass é a senha atual. Para alterar a senha clique na imagem demonstrada na Figura 5.3. A Figura 5.4 será exibida na tela. Preencha os dados concluir a alteração. Atenção: O login não poderá ser

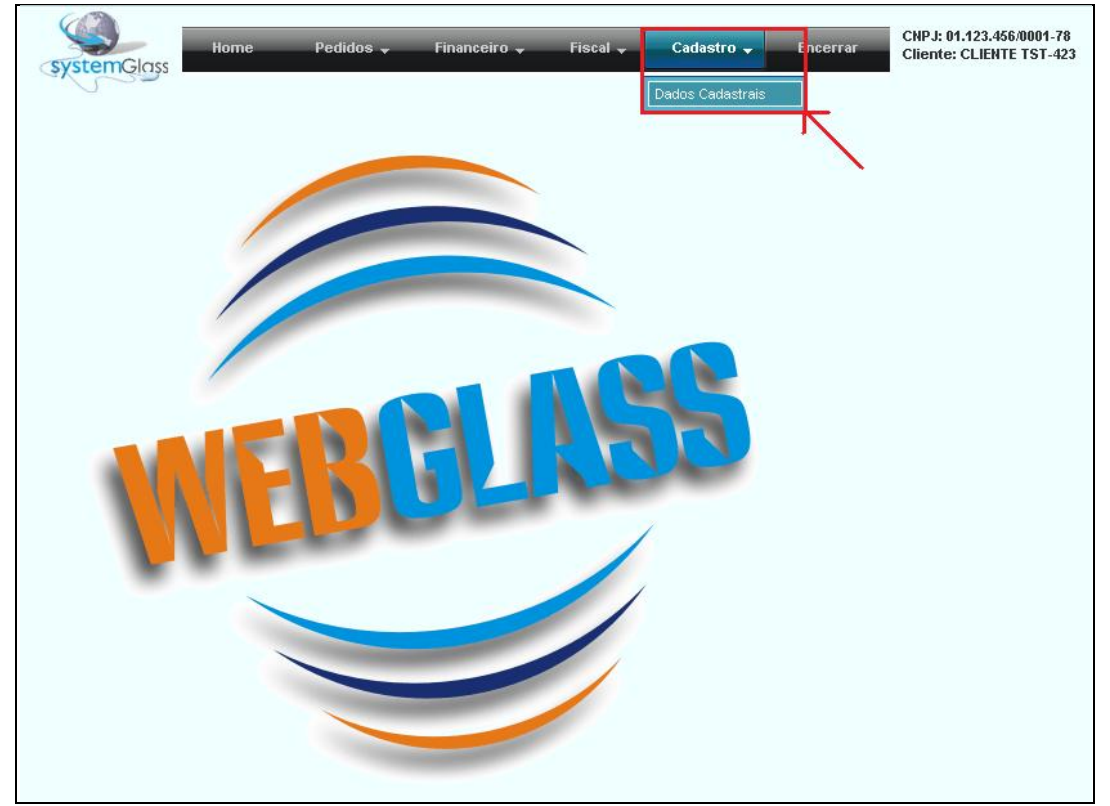

Figura 5.1. Menu de acesso aos dados cadastrais

|                  | Dados Cadastrais |
|------------------|------------------|
| Código           |                  |
| Razão Social     |                  |
| Fantasia         | C.N.P.J I.E      |
|                  |                  |
| Vendedor         |                  |
|                  |                  |
| Logradouro       |                  |
| Ponto de Referêr | ncia             |
| Bairro           | CEP Cidade       |
|                  |                  |
| Contatos         | Senha de acesso  |
| Tipo             | Descrição        |
| Residencial      |                  |

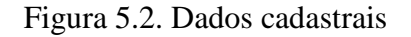

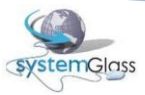

|                     | Dados Cadastrais |
|---------------------|------------------|
| Código              |                  |
| Razão Social        |                  |
| Fantasia            | C.N.P.J I.E      |
|                     |                  |
| Vendedor            |                  |
|                     |                  |
| Logradouro          |                  |
| Ponto de Referê     | ncia             |
| Bairro              | CEP Cidade       |
|                     |                  |
| Contatos            | Senha de acesso  |
| Tipo<br>Residencial | Descrição        |

Figura 5.3. Acessando a tela de alteração de senha

|                 |           | Dad                 | los Cadastra | ais     |            |                 |
|-----------------|-----------|---------------------|--------------|---------|------------|-----------------|
| Código          |           |                     |              |         |            |                 |
| Razão Social    |           |                     |              |         |            |                 |
| Fantasia        |           |                     | C.N.P.J      |         | I.E        |                 |
|                 |           |                     |              |         |            |                 |
| Vendedor        |           |                     |              |         |            |                 |
|                 |           |                     |              |         |            |                 |
| Logradouro      |           |                     |              |         |            |                 |
| Ponto de Referê | ncia      |                     |              |         |            |                 |
| Bairro          |           | CEP                 |              | Cidade  |            |                 |
|                 |           |                     |              |         |            |                 |
| Contatos        |           |                     |              |         |            | Senha de acesso |
| Tipo            | Descrição |                     |              |         |            |                 |
| Residencial     |           |                     |              |         |            | <u> </u>        |
|                 |           |                     |              |         | _          |                 |
|                 |           | Alterar sei         | nha de acess | D Salva | ur 🖉       |                 |
|                 |           | Senha Atual         |              |         |            |                 |
|                 |           |                     |              |         | ∎ <b>K</b> |                 |
|                 |           | nova senna          |              |         | 1          |                 |
|                 |           | Confirma Nova Senha |              |         |            |                 |

Figura 5.4 Tela de alteração da senha de acesso ao portal WebGlass

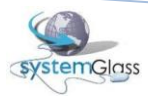

## 6. Consultando e armazenando XML referente à Nfe

O WebGlass disponibiliza um recurso para a consulta e armazenamento dos arquivos XMLs referentes às notas fiscais eletrônicas. Para visualizar essa tela acesse o menu Fiscal / Nfe Arquivo XML (Ver Figura 6.1). A tela exibida na Figura 6.2 estará visível (na abertura da tela nenhum XML será carregado).

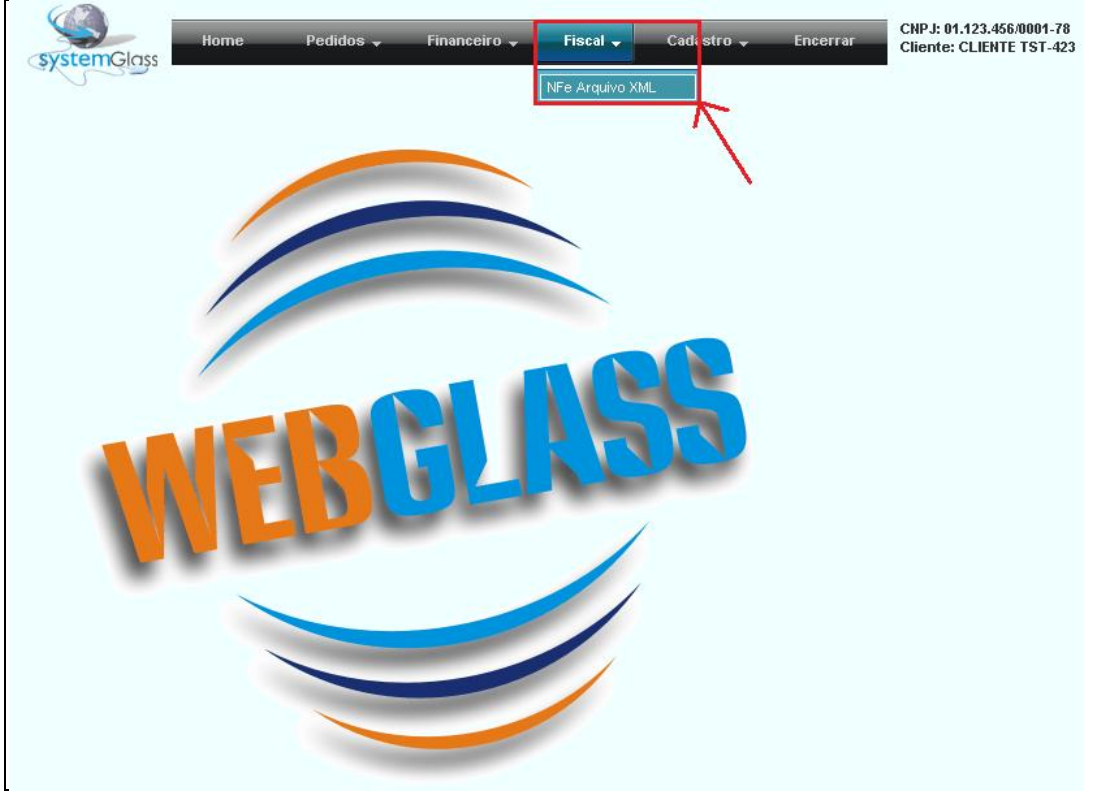

Figura 6.1. Menu de acesso à consulta e armazenamento dos XMLs de Nfe

| Rome Pedidos - Financeiro - Fiscal - Cadastro - Encer  | CNPJ: 01.123.456/0001-78<br>Cliente: CLIENTE TST-423 |  |  |  |  |  |  |  |  |  |  |  |
|--------------------------------------------------------|------------------------------------------------------|--|--|--|--|--|--|--|--|--|--|--|
| Pesquisar XML por:                                     | esquisar XML por: Buscar Download                    |  |  |  |  |  |  |  |  |  |  |  |
| Emissão III III Somente não Baixados © Sim C Não       |                                                      |  |  |  |  |  |  |  |  |  |  |  |
| NFe 0 0.E 0 Chave Acesso                               |                                                      |  |  |  |  |  |  |  |  |  |  |  |
| Neter                                                  | Finania                                              |  |  |  |  |  |  |  |  |  |  |  |
|                                                        | ristais                                              |  |  |  |  |  |  |  |  |  |  |  |
| I NE U.E Emissao Autorização Modelo Serie Chave Acesso | Recibo                                               |  |  |  |  |  |  |  |  |  |  |  |
| Nenhum registr                                         | Nenhum registro encontrado.                          |  |  |  |  |  |  |  |  |  |  |  |

Figura 6.2. Tela de consulta e armazenamento dos XMLs de Nfe

Essa tela é dividida basicamente em duas partes.

1<sup>a</sup>) Filtros (Ver Figura 6.3): os filtros permitem que o usuário informe quais os critérios que o sistema deverá seguir para trazer os arquivos XMLs. Os filtros disponíveis na tela são:

- Emissão: período em que a Nfe foi emitida;
- Somente não baixados: somente os XMLs que ainda não foram armazenados no computador do usuário;
- Nfe: número da Nfe;
- OE: número da Ordem de Expedição;
- Chave Acesso: número da chave que consta no DANFE.

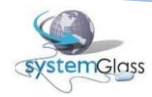

Após a escolha dos filtros desejados (Obs: é permitido que mais de um filtro seja preenchido em

uma mesma pesquisa) clique no botão 🇁 para visualizar os XMLs.

| Home Pedidos Financeiro Fiscal Cadastro Encerrar ChP.J: 01.123.456.0001-78<br>Cliente: CLIENTE IST-423 |                                   |     |         |             |        |                    |                    |      |   | 23.456:0001-78<br>LIENTE TST-423 |  |
|----------------------------------------------------------------------------------------------------|-----------------------------------|-----|---------|-------------|--------|--------------------|--------------------|------|---|----------------------------------|--|
| Pesquisar                                                                                              | esquisar XML por: Buscar Download |     |         |             |        |                    |                    |      |   |                                  |  |
| Emissão                                                                                                |                                   | 15  |         | 15          |        | Somente<br>Baixado | não<br>s Sim C Não | ГQ   |   |                                  |  |
| NFe                                                                                                    | 0                                 | 0.E | 0 Cha   | ave Acesso  |        |                    |                    |      | ~ |                                  |  |
|                                                                                                    |                                   |     |         |             |        |                    |                    |      |   |                                  |  |
|                                                                                                    | _                                 | _   |         |             | _      | _                  | Notas Fis          | cais | _ |                                  |  |
|                                                                                                    | NFe                               | O.E | Emissão | Autorização | Modelo | Série (            | Chave Acesso       |      |   | Recibo                           |  |
|                                                                                                    | Nenhum registro encontrado.       |     |         |             |        |                    |                    |      |   |                                  |  |

Figura 6.3. Opções de filtro para a pesquisa dos arquivos XML

2<sup>a</sup>) Resultado (Ver Figura 6.4): Essa parte da tela irá listar todos os XMLs resultantes do filtro realizado pelo usuário. Além das informações do XML, existe também um botão que permitirá que o XML seja salvo no computador local do usuário. Na Figura 6.5 é exemplificado o resultado de um filtro realizado, onde os XMLs são listados. A Figura 6.6 demonstra o passo-a-passo para salvar os arquivos.

- 1º Passo: selecione os arquivos desejados. Pode ser um a um ou um clique no cabeçalho da coluna para selecionar todos os arquivos;
- 2º Passo: clicar no botão Download. O sistema irá gerar um único arquivo compactado contendo todos os XMLs selecionados;
- 3° Passo: escolha no seu computador uma pasta para armazenar os arquivos e em seguida clique em salvar.

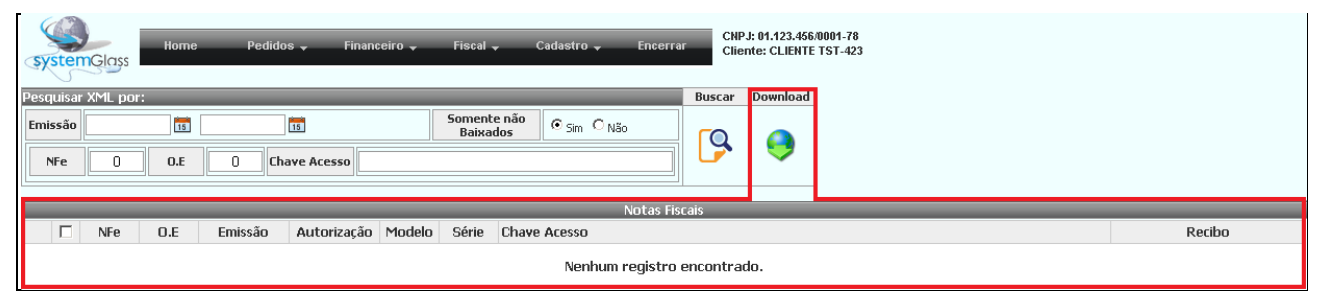

Figura 6.4. Indicação do local onde os arquivos XML serão listados

| SY                                                               | ster                              | Glass       | Home      | : Pedido        | s <del>,</del> Financ | ceiro 🚽 | Fiscal , | r Cadastro <del>v</del> Encerra | CNF        | J: 01.123.45<br>nte: CLIENT | 56/0001-78<br>FE TST-423 |                 |
|------------------------------------------------------------------|-----------------------------------|-------------|-----------|-----------------|-----------------------|---------|----------|---------------------------------|------------|-----------------------------|--------------------------|-----------------|
| Pesq                                                             | esquisar XML por: Buscar Download |             |           |                 |                       |         |          |                                 |            |                             |                          |                 |
| Emissão 01/01/2010 III III III III BANADOS Concente não Baixados |                                   |             |           |                 |                       |         |          |                                 |            |                             |                          |                 |
|                                                                  | Fe                                | 0           | O.E       | 0 Cha           | ave Acesso            |         |          |                                 |            | -                           |                          |                 |
|                                                                  |                                   |             |           |                 |                       |         |          |                                 |            |                             |                          |                 |
|                                                                  | -                                 | _           | _         |                 |                       |         | _        | Notas Fis                       | cais       | _                           |                          |                 |
|                                                                  |                                   | NFe         | O.E       | Emissão         | Autorização           | Modelo  | Série    | Chave Acesso                    |            |                             |                          | Recibo          |
|                                                                  |                                   | 1396        | 15618     | 31/03/2010      | 31/03/2010            | 55      | 1        | 41100375643072000156550010000   | 0139600000 | 13968                       |                          | 410000033603034 |
|                                                                  | _                                 | Xml : 00000 | 1396-0000 | 00001-000000001 | -000000423-55-NF      | e.xml   |          |                                 |            |                             |                          |                 |
|                                                                  |                                   | 1354        | 15508     | 25/03/2010      | 25/03/2010            | 55      | 1        | 41100375643072000156550010000   | 0135400000 | 13542                       |                          | 410000032744826 |
|                                                                  |                                   | Xml : 00000 | 1354-0000 | 00001-000000001 | -000000423-55-NF      | =e.xml  |          |                                 |            |                             |                          |                 |
|                                                                  |                                   | 1315        | 15399     | 17/03/2010      | 17/03/2010            | 55      | 1        | 41100375643072000156550010000   | 0131500000 | 13153                       |                          | 410000031642349 |
|                                                                  | _                                 | Xml : 00000 | 1315-0000 | 00001-000000001 | -000000423-55-NF      | =e.xml  |          |                                 |            |                             |                          |                 |
|                                                                  |                                   | 1256        | 15266     | 10/03/2010      | 10/03/2010            | 55      | 1        | 41100375643072000156550010000   | 0125600000 | 12561                       |                          | 410000030632158 |
|                                                                  | _                                 | Xml : 00000 | 1256-0000 | 00001-000000001 | -000000423-55-NF      | Fe.xml  |          |                                 |            |                             |                          |                 |
|                                                                  |                                   | 1211        | 15159     | 03/03/2010      | 03/03/2010            | 55      | 1        | 41100375643072000156550010000   | 0121100000 | 12110                       |                          | 410000029680098 |
|                                                                  | _                                 | Xml : 00000 | 1211-0000 | 00001-000000001 | -000000423-55-NF      | e.xml   |          | 1                               |            |                             |                          |                 |
|                                                                  |                                   | 1171        | 15057     | 26/02/2010      | 26/02/2010            | 55      | 1        | 41100275643072000156550010000   | 0117100000 | 11716                       |                          | 410000029085744 |
|                                                                  |                                   | Xml : 00000 | 1171-0000 | 00001-000000001 | -000000423-55-NF      | e.xml   |          |                                 |            |                             |                          |                 |
|                                                                  |                                   | 1068        | 14828     | 11/02/2010      | 11/02/2010            | 55      | 1        | 41100275643072000156550010000   | 0106800000 | 10689                       |                          | 410000027399758 |
|                                                                  | _                                 | Xml : 00000 | 1068-0000 | 00001-000000001 | -000000423-55-NF      | e.xml   |          |                                 |            |                             |                          |                 |

Figura 6.5. Listagem dos XMLs resultantes da pesquisa

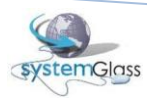

| syste                                                                                                    | Glas          | Home         | Pedido           | os 🗸 🛛 Financ    | eiro 🗸 | Fiscal 🚽   | , Cadastro , Encerrar CNPJ: 01.<br>Cliente: C       | 123.456.0001-78<br>Cliente TST-423       |                 |  |  |  |
|----------------------------------------------------------------------------------------------------|---------------|--------------|------------------|------------------|--------|------------|-----------------------------------------------------|------------------------------------------|-----------------|--|--|--|
| Pess<br>Clique aqui<br>para selecionar<br>todos as Nfes<br>Chave Acesso<br>Common Não<br>Common Não<br>C |               |              |                  |                  |        |            |                                                     |                                          |                 |  |  |  |
|                                                                                                    | Notas Fiscais |              |                  |                  |        |            |                                                     |                                          |                 |  |  |  |
| r de la companya de la companya de l                                                                                                    | NFe           | O.E          | Emissão          | Autorização      | Modelo | Série      | Chave Acesso                                        |                                          | Recibo          |  |  |  |
|                                                                                                    | 1396          | 15618        | 31/03/2010       | 31/03/2010       | 55     | 1          | 41100375643072000156550010000013960000013968        | 3                                        | 410000033603034 |  |  |  |
|                                                                                                    | Yml C         | 01396-000    | 00001-00000001   | -000000423-55-NE | ie vml |            |                                                     |                                          |                 |  |  |  |
|                                                                                                    | 135           | 1º Passo:    | Selecionar os    | arquivos         | 55     | 1          | 41100375643072000156550010000013540000013542        | 2                                        | 410000032744826 |  |  |  |
|                                                                                                    | XmL 00        | 001354-0000  | 00001-000000001  | -000000423-55-NF | e.xml  |            |                                                     |                                          |                 |  |  |  |
| Ē                                                                                                    | 1315          | 15399        | 17/03/2010       | 17/03/2010       | 55     | 1          | 41100375643072000156550010000013150000013153        | 3                                        | 410000031642349 |  |  |  |
|                                                                                                    | Xml : 00      | 0001315-0000 | 00001-000000001  | -000000423-55-NF | e.xml  |            |                                                     |                                          |                 |  |  |  |
|                                                                                                    | 1256          | 15266        | 10/03/2010       | 10/03/2010       | 55     | 1          | 41100375643072000156550010000012560000012561        | 1                                        | 410000030632158 |  |  |  |
|                                                                                                    | Xml : 00      | 0001256-0000 | 00001-000000001  | -000000423-55-NF | e.xml  | S -        | alvar como                                          | X                                        |                 |  |  |  |
| Г                                                                                                    | 1211          | 15159        | 03/03/2010       | 03/03/2010       | 55     |            |                                                     |                                          | 410000029680098 |  |  |  |
|                                                                                                    | Xml : 00      | 0001211-0000 |                  | -000000423-55-NE | e.xml  | - 9        | 🕖 🖓 🕈 Computador 👻                                  | 👻 🛃 Pesquisar 🛃                          |                 |  |  |  |
|                                                                                                    | 1171          | 15057        | 26/02/2010       | 26/02/2010       | 55     |            | Organizar 🔻 🔡 Modos de exibição 🔻 📑 Nova            | a Pasta                                  | 410000029085744 |  |  |  |
|                                                                                                    | Xml : 00      | 0001171-0000 | 00001-000000001  | -000000423-55-NF | e.xml  | _          |                                                     | Nome Tino A Tamanho Total T              |                 |  |  |  |
|                                                                                                    | 1068          | 14828        | 11/02/2010       | 11/02/2010       | 55     | Link       | s Favoritos                                         | Unidades de Disco Rígido (2)             | 410000027399758 |  |  |  |
|                                                                                                    | Xml : 00      | 0001068-0000 | 00001-000000001  | -000000423-55-NF | e.xml  | 1          | Documentos                                          |                                          |                 |  |  |  |
|                                                                                                    | 258           | 12779        | 08/10/2009       | 08/10/2009       | 55     | 95         | ocais Recentes                                      | O5 (C:)                                  | 410000012716226 |  |  |  |
|                                                                                                    | Xml : 00      | 0000258-0000 | 00001-0000000001 | -000000423-55-NF | e.xml  | - I - I    | Deskton                                             |                                          |                 |  |  |  |
|                                                                                                    |               |              |                  |                  |        |            | Somputador                                          | 3,30 GD IM(e(s) GP TO9 GD                |                 |  |  |  |
|                                                                                                    |               |              |                  |                  |        |            |                                                     | RECOVERY (D:)                            |                 |  |  |  |
|                                                                                                    |               |              |                  |                  |        |            | Alteradus Recentemente                              | 1 33 GB livre(c) de 1 99 GB              |                 |  |  |  |
|                                                                                                    |               |              |                  |                  |        |            | Imagens                                             | 1,33 db IMP(3) de 1,39 db                |                 |  |  |  |
|                                                                                                    |               |              |                  |                  |        | 1 <b>1</b> | Músicas                                             | Dispositivos de Armazenamento Removíve 🗖 |                 |  |  |  |
|                                                                                                    |               |              |                  |                  |        | r          | Mais »                                              |                                          |                 |  |  |  |
|                                                                                                    |               |              |                  |                  |        |            |                                                     |                                          |                 |  |  |  |
|                                                                                                    |               |              |                  |                  |        | Pas        | tas 🔨                                               | Unidade de DVD-RW (E:)                   |                 |  |  |  |
|                                                                                                    |               |              |                  |                  |        |            | Nome: XmlsNEe 423 201111300155 zin                  | <b>T</b>                                 |                 |  |  |  |
|                                                                                                    |               |              |                  |                  |        |            |                                                     |                                          |                 |  |  |  |
|                                                                                                    |               |              |                  |                  |        |            | Tipo:  WinRAR ZIP archive                           |                                          |                 |  |  |  |
|                                                                                                    |               |              |                  |                  |        |            | Ocultar pastas 3º Passo - Escolher a p<br>em salvar | pasta e clicar Salvar Cancelar           |                 |  |  |  |

Figura 6.6. Salvando os arquivos XMLs

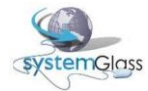

## 7. Consultando informações financeiras

Acessando o menu Financeiro (Ver Figura 7.1), verifica-se três tipos de consultas disponíveis:

- Títulos em Aberto: Todos os títulos pendentes serão listados ordenados pela data de vencimento (da mais antiga para a mais atual). Os títulos vencidos serão listados em vermelho (ver exemplo na Figura 7.2).
- Créditos: Todos os créditos que ainda possuam saldo serão listados (ver Figura 7.3);
- Cheques Devolvidos: Todos os cheques devolvidos, em 1<sup>a</sup> e 2<sup>a</sup> devolução, são listados (ver Figura 7.4). É possível consultar também os detalhes de cada cheque clicando no sinal de "+" (ver Figura 7.5). O detalhe do cheque listará o(s) título(s) que havia sido pago com o cheque.

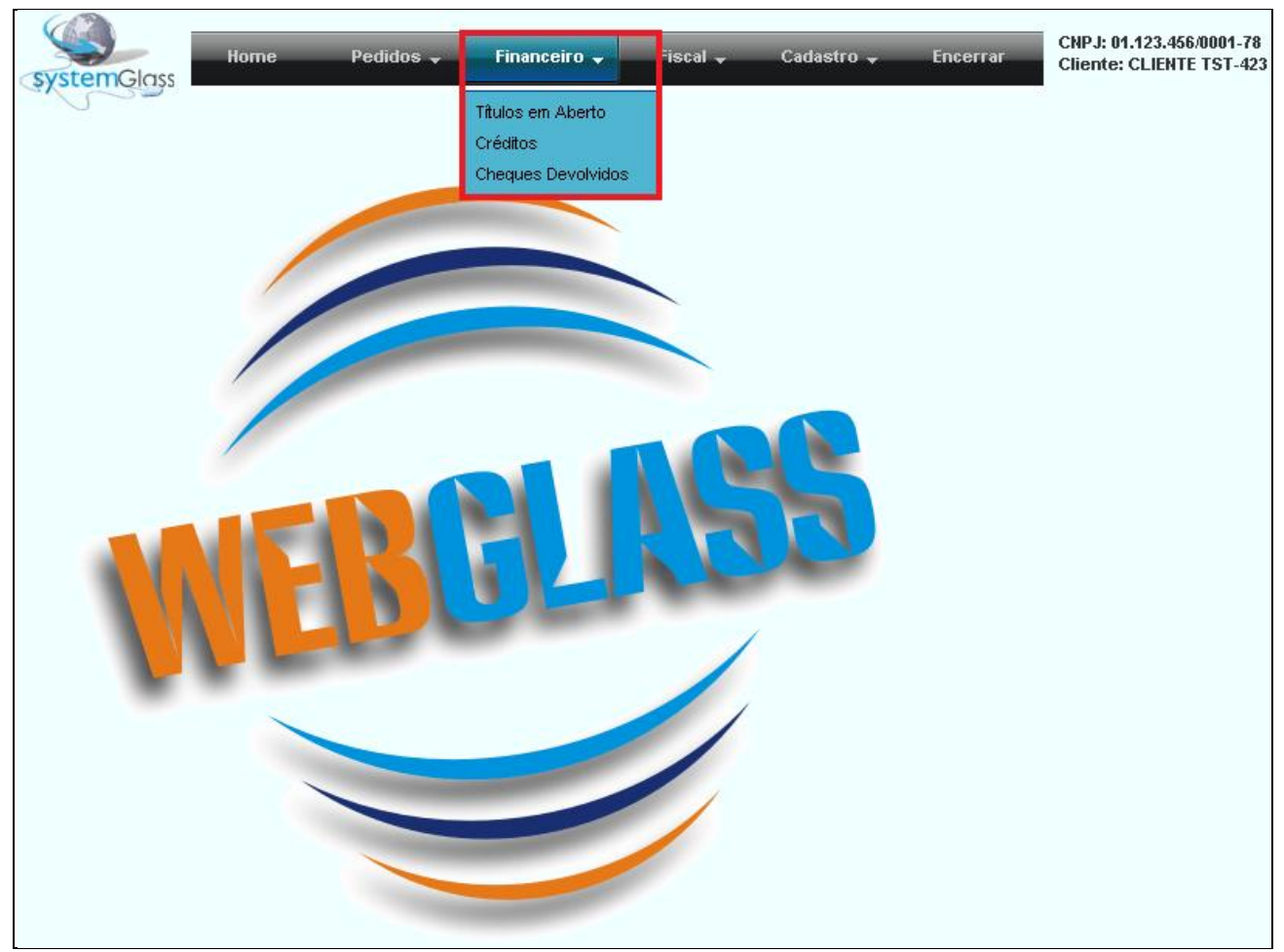

Figura 7.1. Menu Financeiro

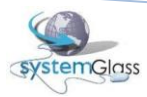

|            | Home       | e Pe    | edidos 🚽 🛛 F | inanceiro 🚽 🛛 Fis | scal 🚽 🛛 Cadastro 🚽 🛛 Encerrar   | CNPJ: 01.123.456/0001-78<br>Cliente: CLIENTE TST-423 |
|------------|------------|---------|--------------|-------------------|----------------------------------|------------------------------------------------------|
| systemG    | lass       |         |              |                   |                                  |                                                      |
|            |            |         |              |                   | Títulos em aber                  | to                                                   |
| Emissão    | Título     | Parcela | Vencimento   | Valor             | Saldo Histórico                  |                                                      |
| 02/06/2011 | 110/00031  | 1       | 28/11/2008   | 275.96            | 275.96                           |                                                      |
| 02/06/2011 | 11DV000031 | 1       | 05/01/2009   | 316.00            | 316.00                           |                                                      |
| 02/06/2011 | 11DV000031 | 1       | 28/01/2009   | 275.00            | 275.00                           |                                                      |
| 02/06/2011 | 11DV000031 | 1       | 05/05/2009   | 622,00            | 622,00                           |                                                      |
| 02/06/2011 | 11DV000031 | 1       | 17/05/2009   | 664,50            | 664,50                           |                                                      |
| 02/06/2011 | 11DV000031 | 1       | 02/06/2009   | 805,49            | 805,49                           |                                                      |
| 02/06/2011 | 11DV000031 | 1       | 03/06/2009   | 289,75            | 289,75                           |                                                      |
| 02/06/2011 | 11DV000031 | 1       | 07/06/2009   | 221,32            | 221,32                           |                                                      |
| 26/02/2010 | 1171       | 1       | 29/03/2010   | 797,39            | 797,39 Ref. Nota Fiscal 0        |                                                      |
| 03/03/2010 | 1211       | 1       | 02/04/2010   | 481,26            | 481,26 Ref. Nota Fiscal 0        |                                                      |
| 10/03/2010 | 1256       | 1       | 09/04/2010   | 509,45            | 509,45 Ref. Nota Fiscal 0        |                                                      |
| 11/02/2010 | 1068       | 2       | 12/04/2010   | 209,18            | 209,18 Ref. Nota Fiscal 0        |                                                      |
| 17/03/2010 | 1315       | 1       | 16/04/2010   | 350,36            | 350,36 Ref. Nota Fiscal 0        |                                                      |
| 25/03/2010 | 1354       | 1       | 22/04/2010   | 132,06            | 132,06 Ref. Nota Fiscal 0        |                                                      |
| 26/02/2010 | 1171       | 2       | 27/04/2010   | 797,16            | 797,16 Ref. Nota Fiscal 0        |                                                      |
| 31/03/2010 | 1396       | 1       | 30/04/2010   | 787,69            | 787,69 Ref. Nota Fiscal 0        |                                                      |
| 03/03/2010 | 1211       | 2       | 03/05/2010   | 481,13            | 481,13 Ref. Nota Fiscal 0        |                                                      |
| 10/03/2010 | 1256       | 2       | 10/05/2010   | 509,31            | 509,31 Ref. Nota Fiscal 0        |                                                      |
| 11/02/2010 | 1068       | 3       | 12/05/2010   | 209,18            | 209,18 Ref. Nota Fiscal 0        |                                                      |
| 17/03/2010 | 1315       | 2       | 17/05/2010   | 350,26            | 350,26 Ref. Nota Fiscal 0        |                                                      |
| 26/02/2010 | 1171       | 3       | 27/05/2010   | 797,16            | 797,16 Ref. Nota Fiscal 0        |                                                      |
| 31/03/2010 | 1396       | 2       | 31/05/2010   | 787,46            | 787,46 Ref. Nota Fiscal 0        |                                                      |
| 25/01/2010 | 704290     | 3       | 31/05/2010   | 1.080,47          | 1.080,47 Ref. Nota Fiscal 704290 |                                                      |
| 03/03/2010 | 1211       | 3       | 01/06/2010   | 481,13            | 481,13 Ref. Nota Fiscal 0        |                                                      |
| 10/03/2010 | 1256       | 3       | 08/06/2010   | 509,31            | 509,31 Ref. Nota Fiscal 0        |                                                      |
| 17/03/2010 | 1315       | 3       | 15/06/2010   | 350,26            | 350,26 Ref. Nota Fiscal 0        |                                                      |
| 31/03/2010 | 1396       | 3       | 29/06/2010   | 787,46            | 787,46 Ref. Nota Fiscal 0        |                                                      |
| 25/01/2010 | 704290     | 4       | 12/07/2010   | 1.080,47          | 1.080,47 Ref. Nota Fiscal 704290 |                                                      |
| 25/01/2010 | 704290     | 5       | 23/08/2010   | 1.080,47          | 1.080,47 Ref. Nota Fiscal 704290 |                                                      |
| 25/01/2010 | 704290     | 6       | 05/10/2010   | 1.080,47          | 1.080,47 Ref. Nota Fiscal 704290 |                                                      |
|            |            | 30      |              | 17.119.11         | 17.119.11                        |                                                      |

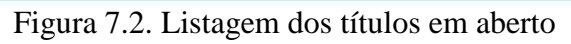

| systemGlass | Home       | Pedidos 🗸 | Financeiro 🗸 | Fiscal 🗸 | Cadastro 🗸 | Encerrar   | CNP.J: 01.123.456/0001-78<br>Cliente: CLIENTE 1ST-423 |
|-------------|------------|-----------|--------------|----------|------------|------------|-------------------------------------------------------|
|             |            |           |              |          |            | Créditos   |                                                       |
| Emissão     | Documento  | Valor     | Saldo        | Situação | Observa    | ções       |                                                       |
| 09/04/2010  | 10CP003908 | 799,00    | 799,00       | Aberto   | DP PARA F  | GTO BOLETO |                                                       |
|             | 1          | 799,00    | 799,00       |          |            |            |                                                       |

Figura 7.3. Listagem dos créditos com saldo

| SX2 | Home Pedidos Financeiro Fiscal Cadastro Encerrar Chente: CLIENTE TST-423 |            |         |          |        |        |                     |              |          |     |                                    |  |  |
|-----|--------------------------------------------------------------------------|------------|---------|----------|--------|--------|---------------------|--------------|----------|-----|------------------------------------|--|--|
|     | Cheques Devolvidos                                                       |            |         |          |        |        |                     |              |          |     |                                    |  |  |
|     | Emissão                                                                  | Vencimento | Banco   | Agêcia   | Conta  | Número | Valor               | Situação     | Nome     | CPF | Histórico                          |  |  |
|     | 01/12/2008                                                               | 28/11/2008 | 001     | 0975     | 121371 | 850255 | 275,96              | 2ª Devolução | CRISTINA |     | BX TIT. 12991/1 Cli: 423-CRISTINA  |  |  |
|     | Emissão                                                                  | Título     | Parcela | Vencime  | nto    | Valor  | Valor Devolvic      | lo           |          |     |                                    |  |  |
|     | 01/12/2008                                                               | 12991      | 1       | 01/12/20 | 108    | 826,96 | 5 276, <sup>-</sup> | 96           |          |     |                                    |  |  |
| Ŧ   | 01/12/2008                                                               | 28/12/2008 | 001     | 0975     | 121371 | 850259 | 276,00              | 1ª Devolução | CRISTINA |     | BX TIT. 12991/1 Cli: 423-CRISTINA  |  |  |
| Ŧ   | 09/12/2008                                                               | 05/01/2009 | 001     | 0975     | 12137  | 850283 | 316,00              | 2ª Devolução | CRISTINA |     | BX TIT. 13066/1 Cli: 423-CRISTINA  |  |  |
| *   | 01/12/2008                                                               | 28/01/2009 | 001     | 0975     | 121371 | 850258 | 275,00              | 2ª Devolução | CRISTINA |     | BX TIT. 12991/1 Cli: 423-CRISTINA  |  |  |
| *   | 06/03/2009                                                               | 05/05/2009 | 001     | 0975     | 121371 | 850376 | 622,00              | 2ª Devolução | CRISTINA |     | BX TIT. 700797/1 Cli: 423-CRISTINA |  |  |
| H   | 20/04/2009                                                               | 17/05/2009 | 001     | 975      | 121371 | 850389 | 664,50              | 2ª Devolução | CRISTINA |     | BX TIT. 701271/1 Cli: 423-CRISTINA |  |  |
| Ŧ   | 04/05/2009                                                               | 02/06/2009 | 001     | 0975     | 121371 | 850397 | 805,49              | 2ª Devolução | CRISTINA |     | BX TIT. 701416/1 Cli: 423-CRISTINA |  |  |
| Ŧ   | 06/04/2009                                                               | 03/06/2009 | 001     | 0975     | 121371 | 850364 | 289,75              | 2ª Devolução | CRISTINA |     | BX TIT. 701127/1 Cli: 423-CRISTINA |  |  |
| ±   | 11/05/2009                                                               | 07/06/2009 | 001     | 0975     | 121371 | 850400 | 221,32              | 2ª Devolução | CRISTINA |     | BX TIT. 701476/1 Cli: 423-CRISTINA |  |  |
| Ŧ   | 17/06/2009                                                               | 15/07/2009 | 001     | 975      | 121371 | 850430 | 486,07              | 1ª Devolução | CRISTINA |     | BX TIT. 701796/1 Cli: 423-CRISTINA |  |  |
| E   | 21/07/2009                                                               | 21/07/2009 | 001     | 975      | 121371 | 850457 | 993,00              | 1ª Devolução | CRISTINA |     | BX TIT. 14829/1 Cli: 423-CRISTINA  |  |  |
|     |                                                                          |            |         |          |        | 11     | 5.225,09            |              |          |     |                                    |  |  |

Figura 7.4. Listagem dos cheques devolvidos

|   | Clique a<br>os detall | aqui para c<br>hes do che | consulta<br>eque | r        | nceiro 🗸 | Fiscal 🗸   | Cadastro 🗸     | Encerrar     | CNP J: 01.123.456/0001-78<br>Cliente: CLIENTE TST-423 |     |                                       |
|---|-----------------------|---------------------------|------------------|----------|----------|------------|----------------|--------------|-------------------------------------------------------|-----|---------------------------------------|
|   |                       |                           | î                |          | _        | 1 <b>.</b> |                | Cheques Devo | lvidos                                                | 1   | · · · · · · · · · · · · · · · · · · · |
|   | Emissão               | Vencimento                | Banco            | Agêcia   | Conta    | Número     | Valor          | Situação     | Nome                                                  | CPF | Histórico                             |
|   | 01/12/2008            | 28/11/2008                | 001              | 0975     | 121371   | 850255     | 275,96         | 2ª Devolução | CRISTINA                                              |     | BX TIT. 12991/1 Cli: 423-CRISTINA     |
| Γ | Emissão               | Título                    | Parcela          | Vencime  | nto      | Valor      | Valor Devolvio | lo           |                                                       |     |                                       |
|   | 01/12/2008            | 12991                     | 1                | 01/12/20 | 08       | 826,96     | 276,           | 96           |                                                       |     |                                       |
| + | 01/12/2008            | 28/12/2008                | 001              | 0975     | 121371   | 850259     | 276,00         | 1ª Devolução | CRISTINA                                              |     | BX TIT. 12991/1 Cli: 423-CRISTINA     |
| ۰ | 09/12/2008            | 05/01/2009                | 001              | 0975     | 12137    | 850283     | 316,00         | 2ª Devolução | CRISTINA                                              |     | BX TIT. 13066/1 Cli: 423-CRISTINA     |
| ÷ | 01/12/2008            | 28/01/2009                | 001              | 0975     | 121371   | 850258     | 275,00         | 2ª Devolução | CRISTINA                                              |     | BX TIT. 12991/1 Cli: 423-CRISTINA     |
| ± | 06/03/2009            | 05/05/2009                | 001              | 0975     | 121371   | 850376     | 622,00         | 2ª Devolução | CRISTINA                                              |     | BX TIT. 700797/1 Cli: 423-CRISTINA    |
| ÷ | 20/04/2009            | 17/05/2009                | 001              | 975      | 121371   | 850389     | 664,50         | 2ª Devolução | CRISTINA                                              |     | BX TIT. 701271/1 Cli: 423-CRISTINA    |
| ۰ | 04/05/2009            | 02/06/2009                | 001              | 0975     | 121371   | 850397     | 805,49         | 2ª Devolução | CRISTINA                                              |     | BX TIT. 701416/1 Cli: 423-CRISTINA    |
| ۰ | 06/04/2009            | 03/06/2009                | 001              | 0975     | 121371   | 850364     | 289,75         | 2ª Devolução | CRISTINA                                              |     | BX TIT. 701127/1 Cli: 423-CRISTINA    |
| + | 11/05/2009            | 07/06/2009                | 001              | 0975     | 121371   | 850400     | 221,32         | 2ª Devolução | CRISTINA                                              |     | BX TIT. 701476/1 Cli: 423-CRISTINA    |
| ۰ | 17/06/2009            | 15/07/2009                | 001              | 975      | 121371   | 850430     | 486,07         | 1ª Devolução | CRISTINA                                              |     | BX TIT. 701796/1 Cli: 423-CRISTINA    |
| ۰ | 21/07/2009            | 21/07/2009                | 001              | 975      | 121371   | 850457     | 993,00         | 1ª Devolução | CRISTINA                                              |     | BX TIT. 14829/1 Cli: 423-CRISTINA     |
|   |                       |                           |                  |          |          | 11         | 5 225 09       |              |                                                       |     |                                       |

Figura 7.5. Consultando detalhes do cheque devolvido

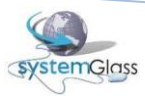

## 8. Trabalhando com pedidos e orçamentos

O WebGlass disponibiliza todos os recursos necessários para que os pedidos e orçamentos sejam digitados pela web. Apesar do menu ser chamado de *Pedidos*, os orçamentos também poderão ser digitados através dessa opção. Dessa forma, pedidos e orçamentos contendo projetos ou não, com ou sem croqui, do mais simples até o complexo poderão ser digitados através dos recursos do WebGlass.

Acessando o menu Pedidos (Ver Figura 8.1), verifica-se três opções disponíveis:

- Novo: Digitação de novos pedidos e orçamentos;
- Liberação: Envio dos pedidos e orçamentos para as indústrias;
- Posição: Consulta da situação atual dos pedidos e rastreabilidade das peças de todos os pedidos já enviados para a indústria.

Cada um desses itens será visto em detalhes a partir de agora.

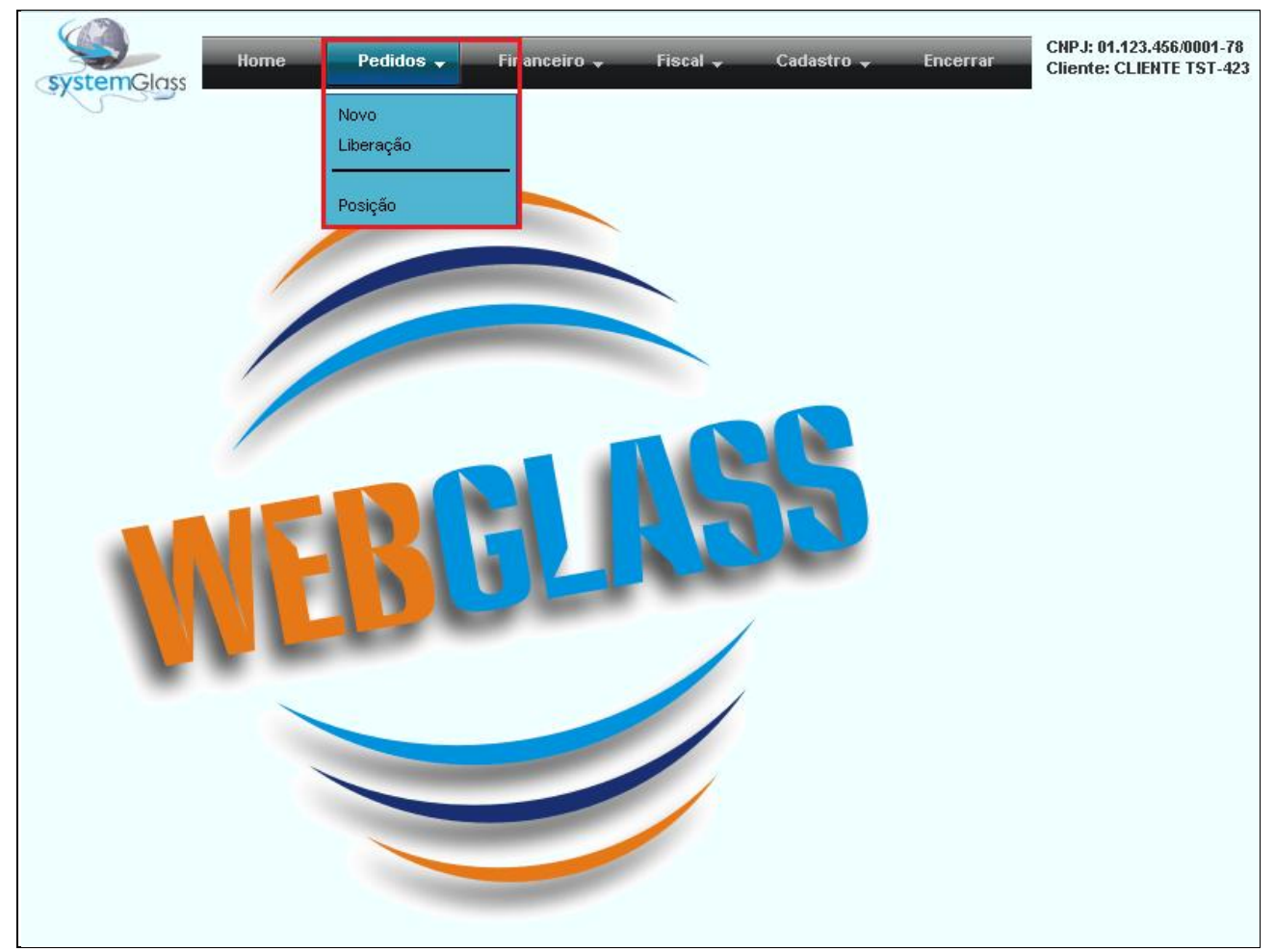

Figura 8.1. Menu de acesso para as opções do Pedido e Orçamento

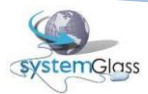

A tela inicial de digitação de pedidos e orçamentos pode ser visualizada na Figura 8.2. O WebGlass possibilita a digitação: 1) Peça a Peça; 2) Por Projeto ou 3) Peça a Peça e Por Projeto.

| systemGlas                  | Home           | Pedidos 🚽 Financei | iro 🗸 Fisc            | al 🗕 🤇    | Cadastro | ← Encerr    | ar CNPJ: 01.123.4<br>Cliente: CLIEN | 56/0001-78<br>ITE TST-423 |          |             |           |         |         |
|-----------------------------|----------------|--------------------|-----------------------|-----------|----------|-------------|-------------------------------------|---------------------------|----------|-------------|-----------|---------|---------|
|                             | _              |                    | _                     | _         | _        | Pedido/Orça | mento                               | _                         | _        | _           | _         | _       | _       |
| Tipo                        | Reposição      | Seu Número         | Transporte            | Observa   | ções     |             |                                     |                           |          | Peça a Peça | Projeto   | Anexar  | Salvar  |
|                             | O Sim<br>⊙ Não |                    | © Entrega<br>O Retira |           |          |             |                                     |                           |          |             |           | G       | <u></u> |
| Tipo de Produ<br>Engenharia | to             |                    |                       |           |          |             |                                     |                           |          |             |           |         |         |
| Qtde Prod                   | uto            |                    |                       |           |          |             |                                     | L                         | argura 🖌 | ltura       | Tipo de P | rodução | Incluir |
|                             |                |                    |                       |           |          |             |                                     |                           | 0        | 0.          |           |         | • •     |
|                             |                |                    |                       |           |          |             |                                     |                           |          |             |           |         |         |
|                             |                |                    | 1                     | TENS DO I | PEDIDO   |             |                                     |                           |          |             |           | ANEXOS  |         |
| Item Qtde                   | Produto        |                    |                       | Largura   | Altura   | Metragem    | Tipo de Produção                    | Projeto                   | Editar   | Cancelar    | Arquivo   |         | Tamanho |
| 0                           |                |                    |                       |           |          | 0,0000      |                                     |                           |          |             |           | 0       |         |

Figura 8.2. Tela inicial de digitação de pedidos e orçamentos

Independente da maneira que a digitação for feita, existem cinco passos iniciais que devem ser feitos (ver Figura 8.3):

1°) Tipo: Escolha se será digitado um pedido ou um orçamento. Por padrão o sistema traz selecionado sempre a opção Pedido;

2°) Reposição: Informe se o pedido é uma reposição ou não. Por padrão o sistema irá considerar que não é uma reposição;

3°) Seu Número: Digite o seu número de controle, que poderá ser o número do pedido do seu sistema, caso possua algum, ou ainda o número do seu bloco de pedidos ou o nome da obra. Em resumo, a informação que servirá para facilitar o diálogo com a indústria quando for necessário tratar algum assunto sobre o pedido;

4°) Transporte: Informe se você irá retirar o pedido ou se o mesmo será entregue pela indústria. Por padrão o sistema irá considerar a opção de Entrega pela indústria;

5°) Observações: Qualquer comentário que julgue ser importante e relevante para o pedido. O texto escrito aqui será exibido para os usuários do sistema de indústria.

| systemGlas              | Home           | Pedidos 🗸 Financeir | ro <del>v</del> Fisca | il 🗕 Cada:     | stro <del>"</del> Encerr | CNPJ: 01.123.4<br>Cliente: CLIEN | 156/0001-78<br>ITE TST-423 |          |             |           |         |         |
|-------------------------|----------------|---------------------|-----------------------|----------------|--------------------------|----------------------------------|----------------------------|----------|-------------|-----------|---------|---------|
| 7 9-                    |                | <u>2</u> @          |                       | _ <u>&gt;@</u> |                          |                                  |                            |          |             |           |         |         |
|                         |                |                     |                       |                | Pedido/Orça              | mento                            |                            |          |             |           |         |         |
| Tipo 🚺                  | Reposição      | Seu Número          | Transporte            | Observações    |                          |                                  |                            | 1        | Peça a Peça | Projeto   | Anexar  | Salvar  |
| ⊙ Pedido<br>○ Orçamento | ⊂ Sim<br>⊙ Não | 39                  | ⊙ Entrega<br>O Retira |                | (                        | 9                                |                            | 1,       |             |           | G       | Q       |
| Tipo de Produt          | to             |                     |                       |                |                          |                                  |                            |          |             |           |         |         |
| Qtde Prod               | uto            |                     |                       |                |                          |                                  | La                         | argura A | tura        | Tipo de P | rodução | Incluir |
| 1                       |                |                     |                       |                |                          |                                  |                            | 0        | 0.          |           |         | - 3     |
|                         |                |                     |                       |                |                          |                                  |                            |          |             |           |         |         |
|                         |                |                     | Γ                     | TENS DO PEDI   | DO                       |                                  |                            | _        |             |           | ANEXOS  |         |
| Item Qtde               | Produto        |                     |                       | Largura Alt    | ura Metragem             | Tipo de Produção                 | Projeto                    | Editar   | Cancelar    | Arquivo   |         | Tamanho |
| 0                       |                |                     |                       |                | 0,0000                   |                                  |                            |          |             |           | 0       |         |

Figura 8.3. Iniciando a digitação de um pedido ou orçamento

Após esses cinco primeiros passos, o próximo será optar por fazer uma digitação Peça a Peça, Por Projeto ou Ambas.

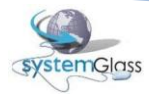

Por padrão, o sistema sempre carrega a tela de digitação de pedidos posicionado na digitação Peça a Peça. Para esse tipo de digitação são necessários apenas seis passos para que uma peça seja incluída no pedido ou no orçamento (ver Figura 8.4).

| systemGlas            | Home           | Pedidos 🗸 Finance | eiro 🗸 Fisca          | al 🗕 Cadastro  | ▼ Encerr    | ar CNPJ: 01.123.4<br>Cliente: CLIEN | 56/0001-78<br>ITE TST-423 |           |                |             |         |          |
|-----------------------|----------------|-------------------|-----------------------|----------------|-------------|-------------------------------------|---------------------------|-----------|----------------|-------------|---------|----------|
|                       |                |                   |                       |                | Pedido/Orça | mento                               |                           |           |                | _           |         |          |
| Tipo                  | Reposição      | Seu Número        | Transporte            | Observações    |             |                                     |                           |           | Peça a Peça    | Projeto     | Anexar  | Salvar   |
| ⊙ Pedido<br>Orçamento | O Sim<br>⊙ Não |                   | © Entrega<br>O Retira |                |             |                                     |                           | li        |                |             | G       | <u></u>  |
| Tipo de Produ         | to             | ×                 | } 🕑                   |                |             |                                     | [                         | Digitação | ) de pedidos p | ieça a peça |         |          |
| Qtde Prod             | uto            |                   |                       |                |             |                                     |                           | Largura   | Altura         | Tipo de P   | rodução | Incluir  |
|                       |                |                   | 39                    |                |             |                                     | •                         | 0         | 0              | - 9         |         | <b>.</b> |
| <b></b> 20            |                |                   |                       |                |             |                                     |                           | 4°        | )              |             |         | 6)       |
|                       |                |                   | I                     | TENS DO PEDIDO |             |                                     | _                         |           |                |             | ANEXOS  |          |
| Item Qtde             | Produto        |                   |                       | Largura Altura | Metragem    | Tipo de Produção                    | Projeto                   | Edita     | ar Cancelar    | Arquivo     |         | Tamanho  |
| 0                     |                |                   |                       |                | 0,0000      |                                     |                           |           |                | ]           | 0       |          |

Figura 8.4. Passo a Passo para a inclusão de uma peça em um pedido ou orçamento

1°) Tipo de Produto: Esse cadastro dependerá de como a indústria agrupou seus produtos. Geralmente será encontrado como tipo de produto: Box padrão, Chaparia, Engenharia, Espelho, Ferragens e Alumínio. Seu preenchimento é obrigatório para que o sistema possa disponibilizar os produtos necessários na seqüência da digitação (o sistema permite que seja digitada a letra inicial do tipo de produto para efetuar uma pesquisa. Ex: digite 'B' para encontrar o tipo Box Padrão); 2°) Qtde: Informe a quantidade sempre com valores inteiros;

3°) Produto: Escolha o produto. Serão listados somente produtos que pertençam ao tipo de produto escolhido no 1° passo. (o sistema permite que seja digitada a letra inicial do Produto para efetuar uma pesquisa. Ex: digite 'V' para encontrar um produto que inicia com a letra 'V');

4°) Largura e Altura: Informe quando necessário utilizando a unidade de medida milímetros;

5°) Tipo de Produção: Utilizado somente para peças de vidro. Serve para indicar ao sistema o que será feito com a peça na linha de produção. Irá variar de indústria para indústria, mas geralmente será encontrado como Tipo de Produção: 'PO' para produção de portas de Box padrão, 'FI' ou 'FX' para produção de fixos de Box Padrão, 'E' para engenharia, 'ECM' para engenharia canto moeda. A relação dos tipos de produção disponíveis e seu significado deverá ser criada pela indústria.

6°) Incluir: Clique nesse botão quando terminar de digitar todos os dados do item (passo 1 até o 5). O sistema entenderá que a digitação do item está concluída e incluíra o item na relação de ITENS DO PEDIDO (ver Figura 8.5).

| systemGla                                         | Home           | Pedidos 🗸 Financei | iro 🗸 Fisco           | al 🖵 Cadasti  | ro 👻 Encerr | ar CNPJ: 01.123.4<br>Cliente: CLIEN | 56/0001-78<br>TE TST-423 |         |         |        |           |         |         |
|---------------------------------------------------|----------------|--------------------|-----------------------|---------------|-------------|-------------------------------------|--------------------------|---------|---------|--------|-----------|---------|---------|
|                                                   | _              |                    | _                     |               | Pedido/Orça | mento                               |                          |         |         | _      |           | _       | _       |
| Tipo                                              | Reposição      | Seu Número         | Transporte            | Observações   |             |                                     |                          |         | Peça a  | Peça   | Projeto   | Anexar  | Salvar  |
| <ul> <li>● Pedido</li> <li>● Orçamento</li> </ul> | C Sim<br>€ Não |                    | © Entrega<br>O Retira |               |             |                                     |                          |         |         | 3      | <b>-</b>  | G       | <u></u> |
| Tipo de Prode<br>Engenharia                       | ıto            | <b>_</b>           |                       |               |             |                                     |                          |         |         |        |           |         |         |
| Qtde Pro                                          | duto           |                    |                       |               |             |                                     |                          | Largura | Altura  |        | Tipo de P | rodução | Incluir |
| 1 Mâ                                              | o-de-Obra (JAT | EAMENTO TOTAL)     |                       |               |             |                                     | •                        | 0       | 0       | CORF   | RE        |         | - 3     |
|                                                   |                |                    |                       |               |             |                                     |                          |         |         | 1      |           |         |         |
|                                                   |                |                    | I                     | TENS DO PEDID | D           |                                     |                          |         |         |        |           | ANEXOS  | _       |
| Item Qtde                                         | Produto        |                    |                       | Largura Altur | a Metragem  | Tipo de Produção                    | Projeto                  | Edit    | tar Can | ncelar | Arquivo   |         | Tamanho |
| 0                                                 |                |                    |                       |               | 0,0000      |                                     |                          |         |         |        |           | 0       |         |

Figura 8.5. Incluindo um item em pedido ou orçamento digitado peça a peça

Todos os itens digitados ficam visíveis na seção da tela chamada de ITENS DO PEDIDO (ver Figura 8.6). Nessa seção o sistema disponibiliza também a quantidade total de itens digitados e a sua metragem quadrada.

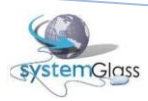

| (5)  | Vigencias Nome Pedidos - Financeiro - Fiscal - Cadastro - Encerrar CHPJ: 81.123.456.0091-78<br>Cliente: CLIENTE TST-423 |            |                   |             |                       |         |        |             |                  |           |        |            |          |         |          |
|------|----------------------------------------------------------------------------------------------------|------------|-------------------|-------------|-----------------------|---------|--------|-------------|------------------|-----------|--------|------------|----------|---------|----------|
|      | S                                                                                                    |            |                   |             |                       |         |        |             |                  |           |        |            |          |         |          |
|      | _                                                                                                    | _          |                   |             |                       | _       | _      | Pedido/Orça | amento           |           | _      | _          |          |         |          |
| Tipe | D                                                                                                    |            | Reposição         | Seu Número  | Transporte            | Observa | ções   |             |                  |           | P      | eça a Peça | Projeto  | Anexar  | Salvar   |
| 0    | Pedidi<br>Orçan                                                                                                    | o<br>nento | ⊂ Sim<br>⊙ Não    |             | € Entrega<br>€ Retira |         |        |             |                  |           |        |            |          |         | Q        |
| Tip  | o de                                                                                                    | Produt     | to                |             |                       |         |        |             |                  |           |        |            |          |         | 1        |
| E    | ngenh                                                                                                    | aria       |                   | <b>•</b>    |                       |         |        |             |                  |           |        |            |          |         |          |
|      | Qtde Produto La                                                                                                    |            |                   |             |                       |         |        |             |                  | rgura Alt | ura    | Tipo de F  | Produção | Incluir |          |
|      | 1                                                                                                    | Vidro      | o Cristal Incole  | or 08 mm    |                       |         |        |             |                  | •         | 0      | COR        | RE       |         | <b>-</b> |
|      |                                                                                                    |            |                   |             |                       |         |        |             |                  |           |        |            | 1-       |         |          |
|      |                                                                                                    |            |                   |             | I                     | TENS DO | PEDIDO |             |                  |           |        |            |          | ANEXOS  |          |
| I    | tem                                                                                                    | Qtde       | Produto           |             |                       | Largura | Altura | Metragem    | Tipo de Produção | Projeto   | Editar | Cancelar   | Arquivo  |         | Tamanho  |
|      | 1                                                                                                    | 1          | Vidro Cristal Inc | color 08 mm |                       | 800     | 1230   | 1,0000      | FIXO   FIXO      |           |        | ×          |          | 0       |          |
|      | 2                                                                                                    | 1          | Vidro Cristal Inc | color 08 mm |                       | 980     | 1850   | 1,8500      | FIXO   FIXO      |           | 2      | ×          |          |         |          |
|      |                                                                                                    | 2          |                   |             |                       |         |        | 2,8500      |                  |           |        |            |          |         |          |

Figura 8.6. Itens incluídos no pedido/orçamento

A seção ITENS DO PEDIDO será utilizada também para alterar e excluir um item. Para alterar um item são necessários três passos (ver Figura 8.7):

- 1°) Escolha o item que deseja alterar e clique em Editar  $\square$ ;
- 2°) Altere as informações desejadas no item;
- 3°) Salve as alterações realizadas clicando em Incluir  $\Im$ ;

| syster             | nĢlas           | Home              | Pedidos 🖌 🛛 Financ | eiro 🗸 🛛 Fisca        | al 🖵    | Cadastro | - Encerr    | CNPJ: 01.123.4<br>Cliente: CLIE | 156/0001-78<br>ITE TST-423 |         |        |          |                    |                      |         |
|--------------------|-----------------|-------------------|--------------------|-----------------------|---------|----------|-------------|---------------------------------|----------------------------|---------|--------|----------|--------------------|----------------------|---------|
|                    |                 |                   |                    |                       |         |          | Pedido/Orça | mento                           |                            |         |        |          |                    |                      |         |
| Tipo               |                 | Reposição         | Seu Número         | Transporte            | Observa | ições    |             |                                 |                            |         | Peça a | Peça     | Projeto            | Anexar               | Salvar  |
| ⊙ Pedid<br>O Orçan | o<br>nento      | ⊂ Sim<br>⊙ Não    |                    | © Entrega<br>O Retira |         |          |             |                                 |                            | /.      |        | 3        |                    | Ø                    | Q       |
| Tipo de<br>Engenh  | Produt<br>Iaria | to                |                    |                       |         |          |             |                                 |                            |         |        |          |                    |                      | 3º) Sah |
| Qtde               | Prod            | uto               |                    |                       |         |          |             |                                 |                            | Largura | Altura |          | Tipo de Pi         | rodução              | Incluir |
| 1                  | Vidr            | o Cristal Incolo  | or 08 mm           |                       |         |          |             |                                 | <b>_</b>                   | 800     | 1230   | FIXO     |                    |                      |         |
|                    |                 |                   |                    |                       |         |          |             |                                 |                            |         |        |          | 💙 29 Ali           | terar o item         |         |
|                    |                 |                   |                    | I                     | TENS DO | PEDIDO   |             |                                 |                            |         |        |          |                    | ANEXOS               |         |
| Item               | Qtde            | Produto           |                    |                       | Largura | Altura   | Metragem    | Tipo de Produção                | Projeto                    | Edit    | ar Can | ncelar A | rquivo             |                      | Tamanho |
| 1                  | 1               | Vidro Cristal Inc | olor 08 mm         |                       | 800     | 1230     | 1,0000      | FIXO   FIXO                     |                            |         |        | ×        | <u>`</u>           |                      |         |
| 2                  | 1               | Vidro Cristal Inc | olor 08 mm         |                       | 980     | 1850     | 1,8500      | FIXO   FIXO                     |                            |         |        | ×        | 기 19 Cli<br>altera | car para<br>r o item |         |
|                    | 2               |                   |                    |                       |         |          | 2,8500      |                                 |                            |         |        |          |                    |                      |         |

Figura 8.7. Passo a passo para alteração de um item

Para excluir um item é necessário um único passo (ver Figura 8.8):

1°) Escolha o item que deseja excluir e clique no botão Cancelar X.

| syste            | Rome Pedidos - Financeiro - Fiscal - Cadastro - Encerrar CHPJ: 01.123.456.0001-78<br>Cliente: CLIENTE TST-423 |                   |            |                       |                           |                          |             |                  |         |         |          |            |           |                            |          |
|------------------|----------------------------------------------------------------------------------------------------|-------------------|------------|-----------------------|---------------------------|--------------------------|-------------|------------------|---------|---------|----------|------------|-----------|----------------------------|----------|
|                  |                                                                                                    | _                 |            |                       | _                         | _                        | Pedido/Orça | amento           | _       | _       | _        |            | _         | _                          |          |
| Tipo             |                                                                                                    | Reposição         | Seu Número | Transporte            | Observa                   | ições                    |             |                  |         |         | Peça a F | Peça       | Projeto   | Anexar                     | Salvar   |
|                  | do<br>mento                                                                                                   | O Sim<br>⊙ Não    |            | © Entrega<br>O Retira |                           |                          |             |                  |         |         |          |            | -         |                            | <u> </u> |
| Tipo de<br>Engen | e Produ<br>haria                                                                                              | to                |            | •                     |                           |                          |             |                  |         |         |          |            |           |                            |          |
| Qtde             | Prod                                                                                                    | luto              |            |                       |                           |                          |             |                  |         | Largura | Altura   |            | Tipo de P | rodução                    | Incluir  |
| 1                | 1 Vidro Cristal Incolor 08 mm 200 1230 FEXO                                                                   |                   |            |                       |                           |                          |             |                  |         |         |          |            |           |                            |          |
|                  |                                                                                                    |                   |            |                       |                           |                          |             |                  |         |         | ,        |            |           |                            |          |
|                  | 1                                                                                                    | 1                 |            | I                     | TENS DO                   | PEDIDO                   |             | ·                | 1       | _       | _        |            |           | ANEXOS                     |          |
| Item             | Qtde                                                                                                    | Produto           |            |                       | Largura                   | Altura                   | Metragem    | Tipo de Produção | Projeto | Edit    | ar Can   | celar      | Arquivo   | 0                          | Tamanho  |
| 1                | 1                                                                                                    | Vidro Cristal Inc | olor 08 mm |                       | 800                       | 1230                     | 1,0000      | FIXO   FIXO      |         |         | 0        | <b>少</b>   |           | U                          |          |
| 2                | 1                                                                                                    | Vidro Cristal Inc | olor 08 mm |                       | 980                       | 1850                     | 1,8500      | FIXO   FIXO      |         | 2       | · 3      | <          | Cliqu     | ie para cance              | lar o    |
|                  | 2                                                                                                    |                   |            |                       |                           |                          | 2,8500      |                  |         |         |          |            |           | <u> </u>                   |          |
|                  |                                                                                                    |                   |            |                       |                           |                          |             |                  |         |         |          |            |           |                            |          |
| _                |                                                                                                    |                   |            | T                     |                           |                          |             |                  |         |         |          |            | Resu      | iltado após                |          |
| Itom             | Otdo                                                                                                    | Broduto           |            | 1                     | TENS DO                   | PEDIDO                   | Motragom    | Tipo do Droducão | Drojeto | Edit    | ar Can   | colar      | Resu      | iltado após<br>elamento do | item     |
| Item<br>2        | Qtde<br>1                                                                                                    | Produto           | olor 08 mm | I<br>                 | TENS DO<br>Largura<br>980 | PEDIDO<br>Altura<br>1850 | Metragem    | Tipo de Produção | Projeto | Edit    | ar Can   | celar<br>K | Resuc     | iltado após<br>elamento do | item     |

Figura 8.8. Excluindo um item do pedido/orçamento

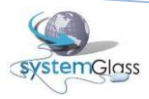

Por padrão, o sistema sempre carrega a tela de digitação de pedidos posicionado na digitação Peça a

Peça. Para acessar a digitação Por Projeto, clique no botão **Los** (ver Figura 8.9). Após o clique no botão, uma tela semelhante à exibida na Figura 8.10 deverá ser exibida.

| systemGla                                         | Home           | Pedidos 🗸 Financei | iro 🗕 Fisca           | l <b>↓</b> Cadastro | ▼ Encerra   | CNPJ: 01.123.4<br>Cliente: CLIEN | 156/0001-78<br>ITE TST-423 |         |        |        |            |         |         |
|---------------------------------------------------|----------------|--------------------|-----------------------|---------------------|-------------|----------------------------------|----------------------------|---------|--------|--------|------------|---------|---------|
|                                                   |                |                    |                       |                     | Pedido/Orça | mento                            | _                          | _       | _      | _      |            | -       |         |
| Tipo                                              | Reposição      | Seu Número         | Transporte            | Observações         |             |                                  |                            |         | Peça a | a Peça | Projeto    | Anexar  | Salvar  |
| <ul> <li>● Pedido</li> <li>● Orçamento</li> </ul> | O Sim<br>⊙ Não |                    | € Entrega<br>C Retira |                     |             |                                  |                            |         |        | 0      |            |         | <u></u> |
| Tipo de Produ<br>Engenharia                       | ito            |                    |                       |                     |             |                                  |                            |         | /      |        |            |         |         |
| Qtde Prod                                         | luto           |                    |                       |                     |             |                                  |                            | Largura | Altura |        | Tipo de Pi | rodução | Incluir |
| 1 Mão                                             | o-de-Obra (JAT | EAMENTO TOTAL)     |                       |                     |             |                                  | •                          | 0       | 0      | CORI   | RE         |         |         |
|                                                   |                |                    | I                     | TENS DO PEDIDO      |             |                                  |                            |         |        |        |            | ANEXOS  |         |
| Item Qtde                                         | Produto        |                    |                       | Largura Altura      | Metragem    | Tipo de Produção                 | Projeto                    | Edi     | tar Ca | ncelar | Arquivo    |         | Tamanho |
| 0                                                 |                |                    |                       |                     | 0,0000      |                                  |                            |         |        |        |            | 0       |         |

Figura 8.9. Botão de acesso para a tela de digitação Por Projeto

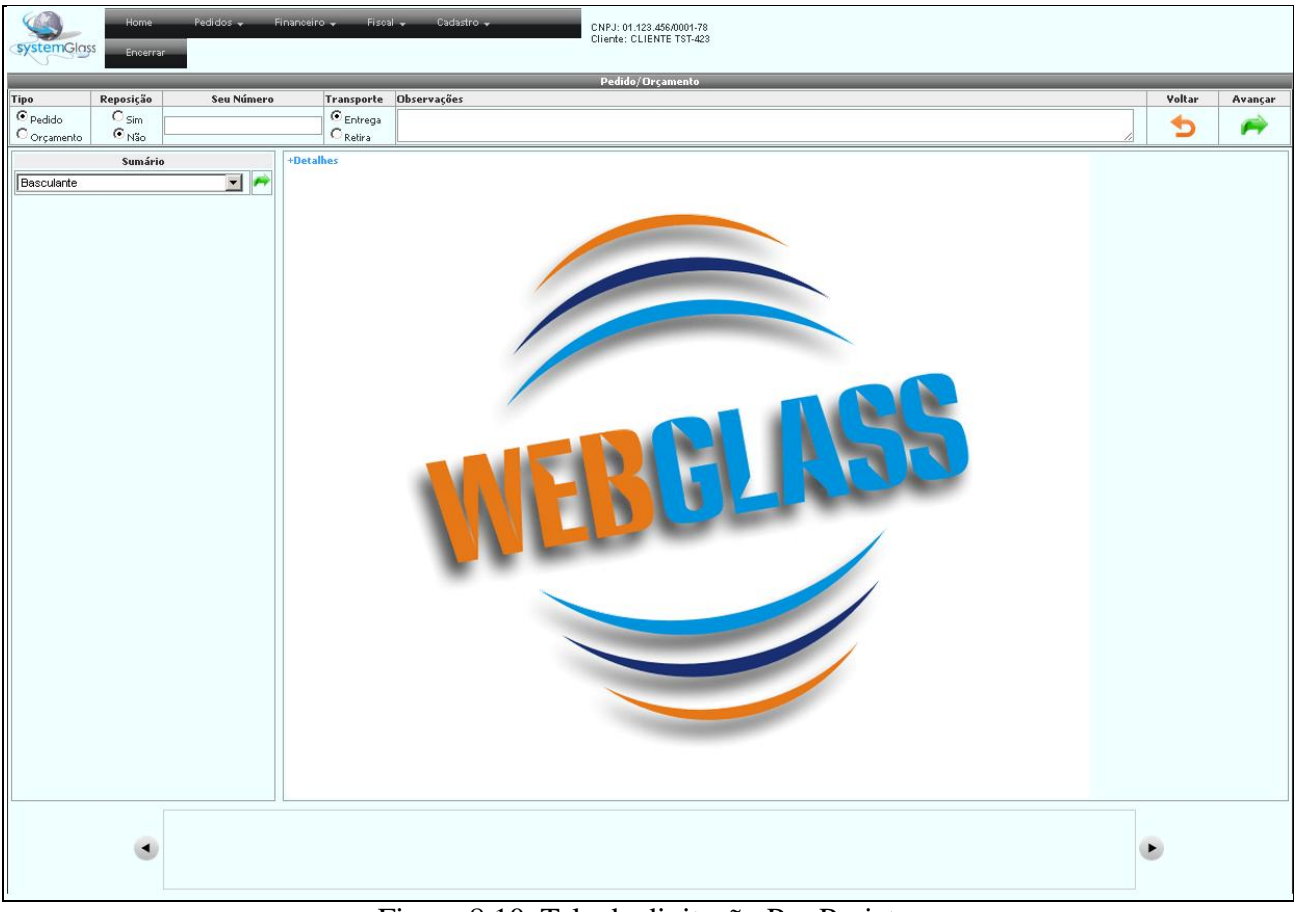

Figura 8.10. Tela de digitação Por Projeto

O passo inicial para esse tipo de digitação é o preenchimento do Sumário. Esse preenchimento é obrigatório e é através dele que o sistema saberá quais os projetos que serão exibidos na tela para a escolha do usuário. Isso evita que o sistema carregue todos os projetos, o que demandaria tempo de espera e dificuldade na escolha por parte do usuário, já que um grande número de projetos estaria disponível nesse processo. Por isso será comum encontrarmos os projetos agrupados por Box

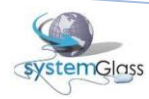

Padrão, Basculante, Janelas e Portas. Cada agrupamento poderá ter ainda subagrupamentos. Dentro do agrupamento Janelas, poderá ter outros agrupamentos como Correr e Abrir ou 2 Folhas e 4 Folhas por exemplo. Não existe limite para os níveis de agrupamento, ou seja, dentro de um subagrupamento poderá existir outro subagrupamento. Por exemplo, dentro do agrupamento Janelas tem-se o subagrupamento 4 Folhas que por sua vez poderá ser subdividido em Correr e Abrir. Quem escolhe como os projetos serão agrupados é a indústria. Em resumo pode-se entender o sumário como um agrupador de projetos.

A Figura 8.11 demonstra os dois passos necessários para a realização dos filtros do projeto pelo sumário. Após a escolha de cada filtro o sistema automaticamente identifica se existem subagrupamentos para o filtro escolhido. No exemplo da Figura 8.11, foi escolhido Engenharia Temperado e para esse agrupamento o sistema identificou que existem subagrupamentos a serem escolhidos. Dessa forma a Figura 8.12 é exibida ao usuário. Caso tenha escolhido o agrupamento errado e deseja redigitar, veja demonstração de como executar essa ação na Figura 8.13.

Esse passo a passo irá se repetir até que o sistema identifique o último nível de agrupamento e aí sim possa exibir para o usuário todos os projetos pertencentes aos filtros escolhidos (ver Figura 8.14).

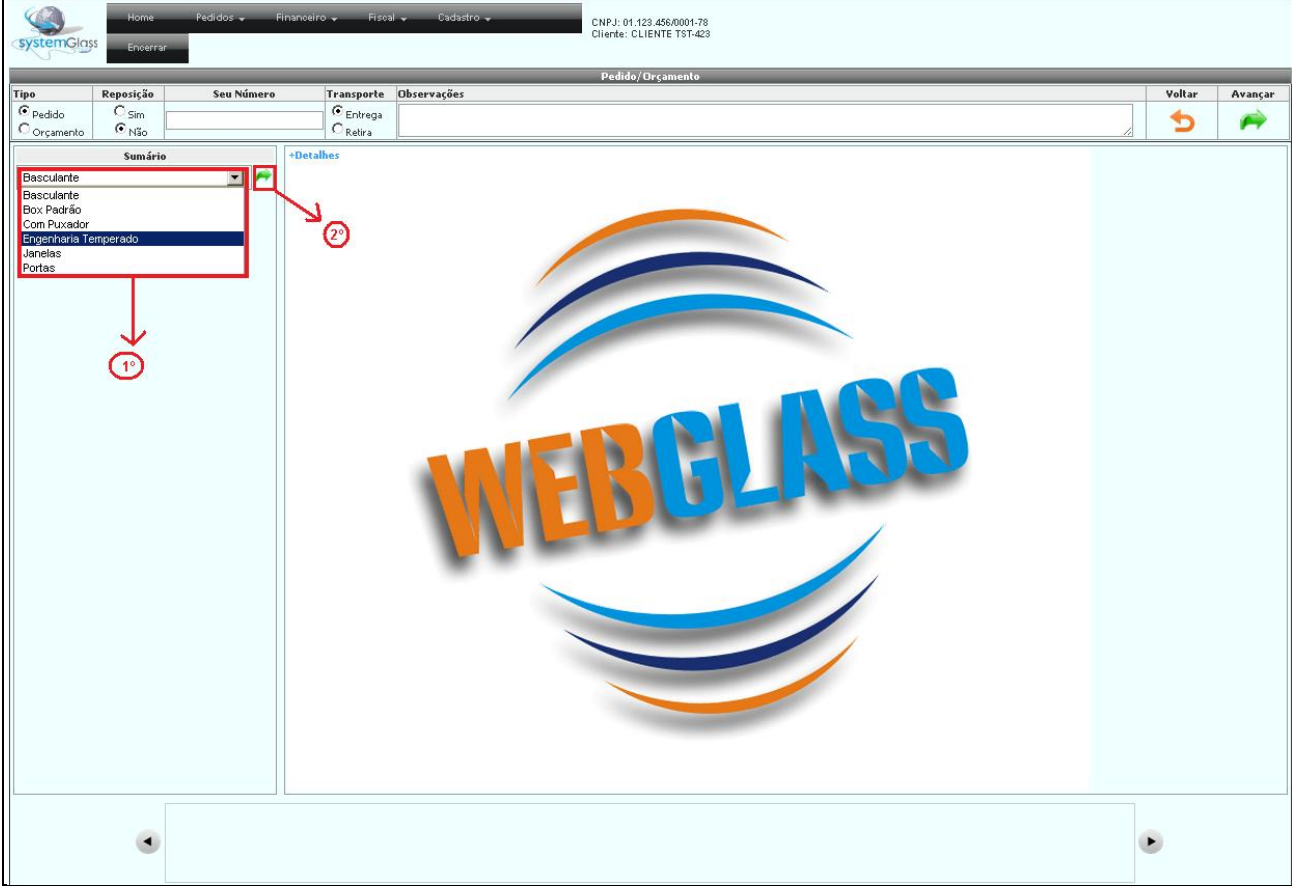

Figura 8.11. Escolhendo os tipos de projetos desejados

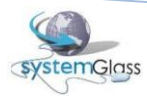

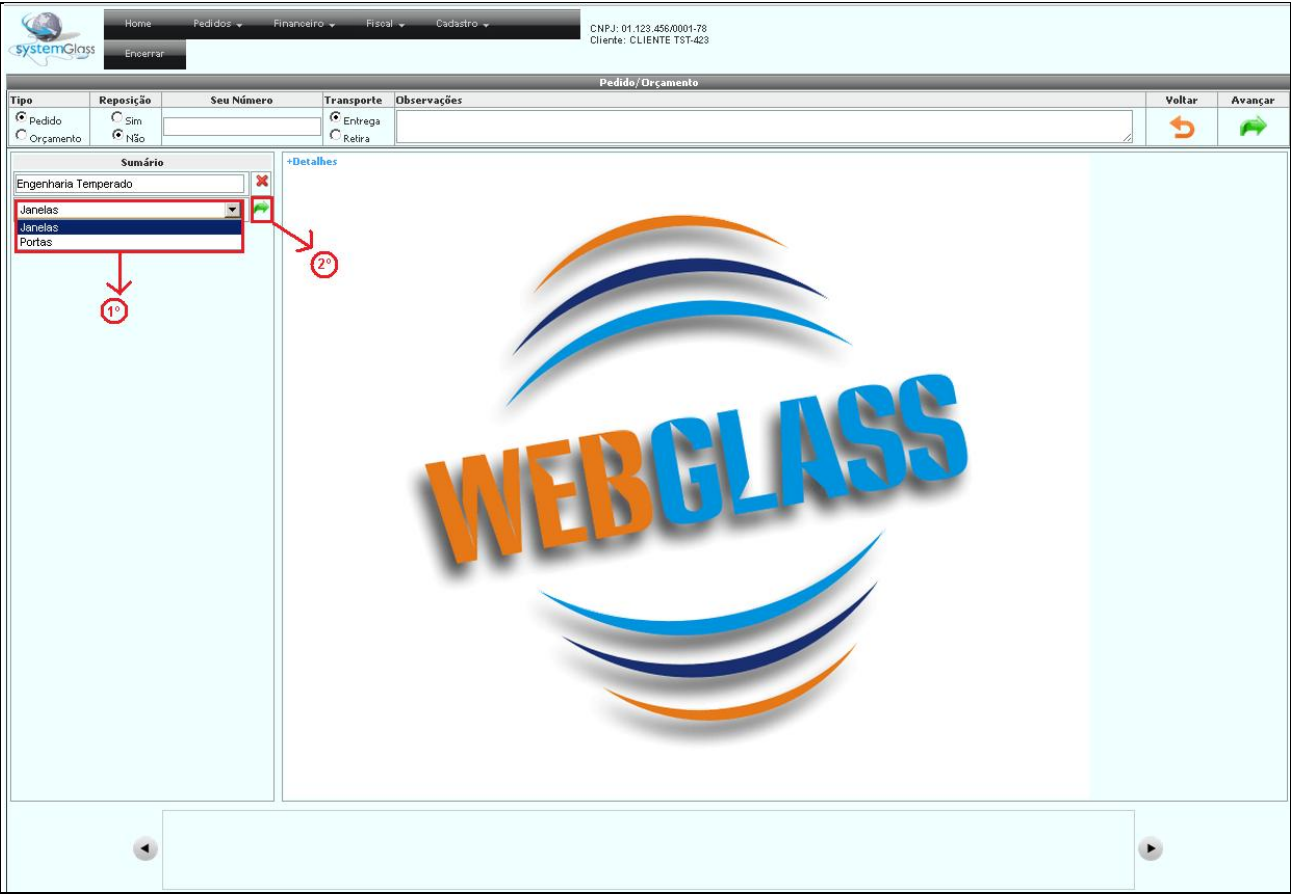

Figura 8.12. Exemplo de Agrupamento com mais de um nível

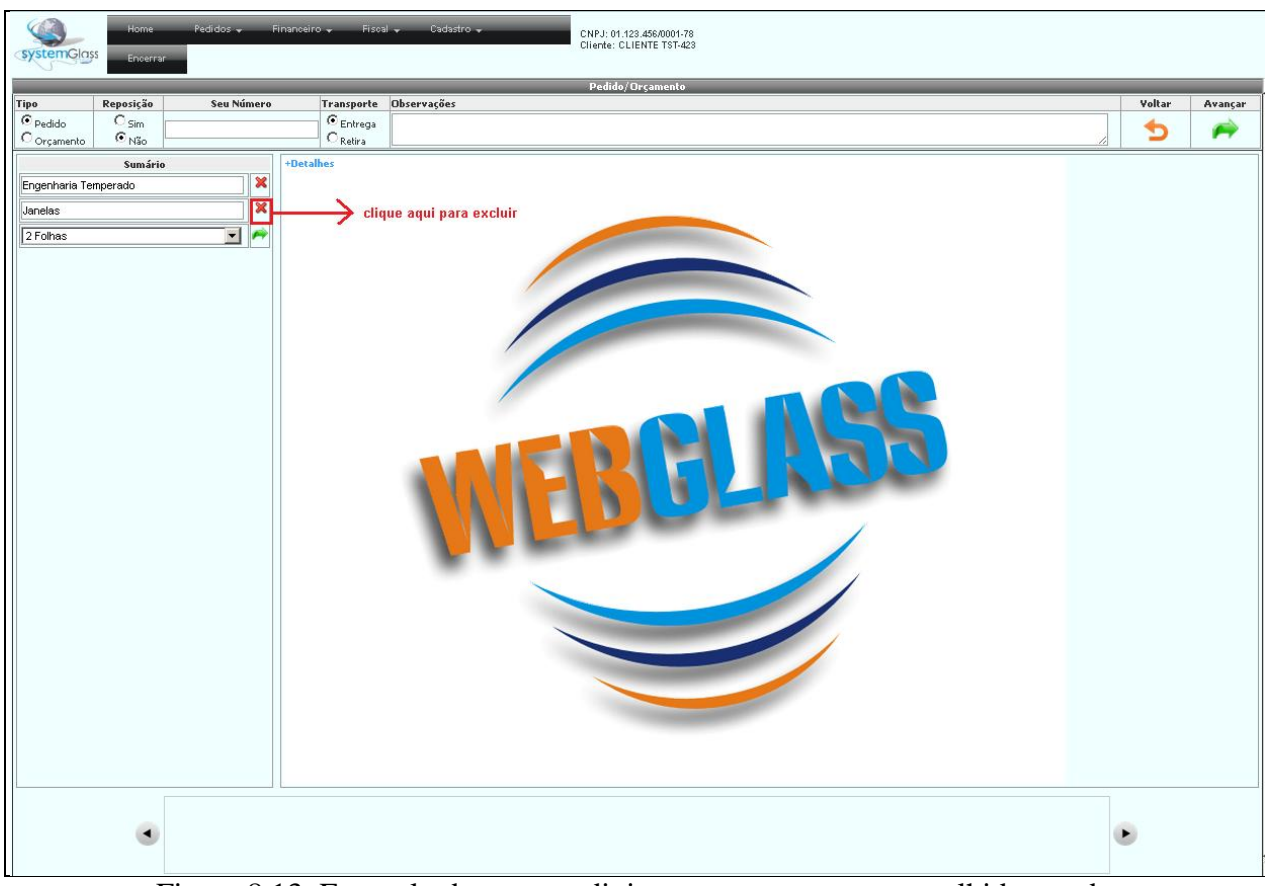

Figura 8.13. Exemplo de como redigitar um agrupamento escolhido errado

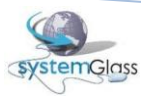

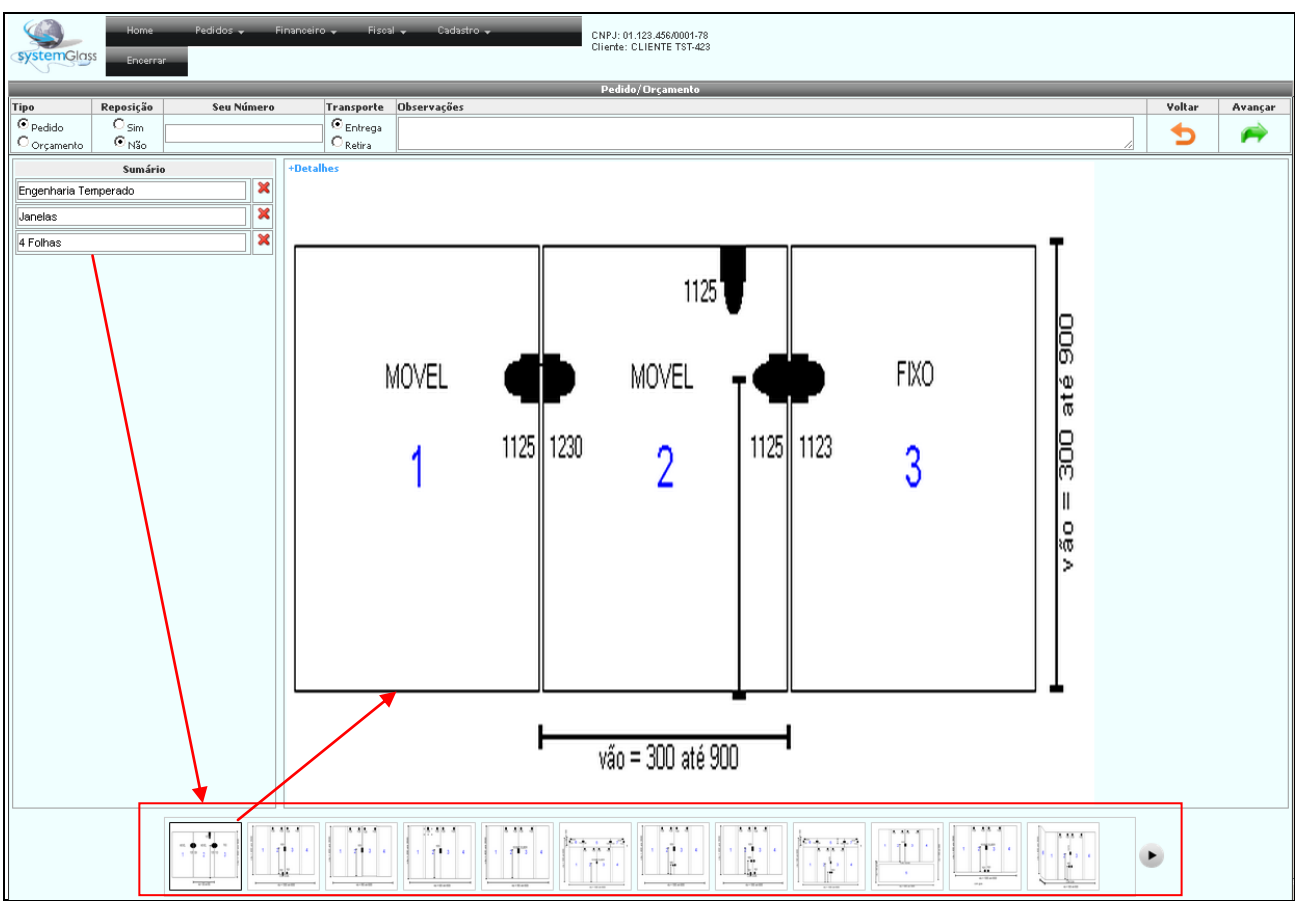

Figura 8.14. Sistema identificando o último nível de agrupamento e exibindo os projetos

Após a escolha do tipo de projeto que vou trabalhar no meu pedido ou orçamento, o sistema identificará e exibirá todos os projetos que façam parte desse agrupamento. A partir daí 5 novos passos podem ser executados (ver Figura 8.15):

1°) Selecionar o projeto desejado: clique com o botão esquerdo do mouse em cada projeto para visualizar seus detalhes;

2°) Visualizar o projeto: visualize o croqui do projeto com maiores detalhes e em tamanho maior;

3°) Consultar informações do projeto: posicione o mouse na palavra Detalhes (não é necessário clicar) e visualize informações mais detalhadas do projeto;

4°) Rolar pela barra de projetos: clique com o botão esquerdo do mouse na seta indicativa para visualizar os demais projetos existentes. Obs: Uma seta semelhante, porém posicionada do lado esquerdo da barra de projetos ficará visível quando a barra de projetos for rolada para a direita. O funcionamento é idêntico à seta posicionada na direita;

5°) Confirmar a escolha: após a escolha do projeto clique em avançar para dar andamento na digitação. A Figura 8.16 será exibida.

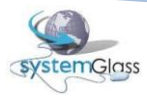

# V01

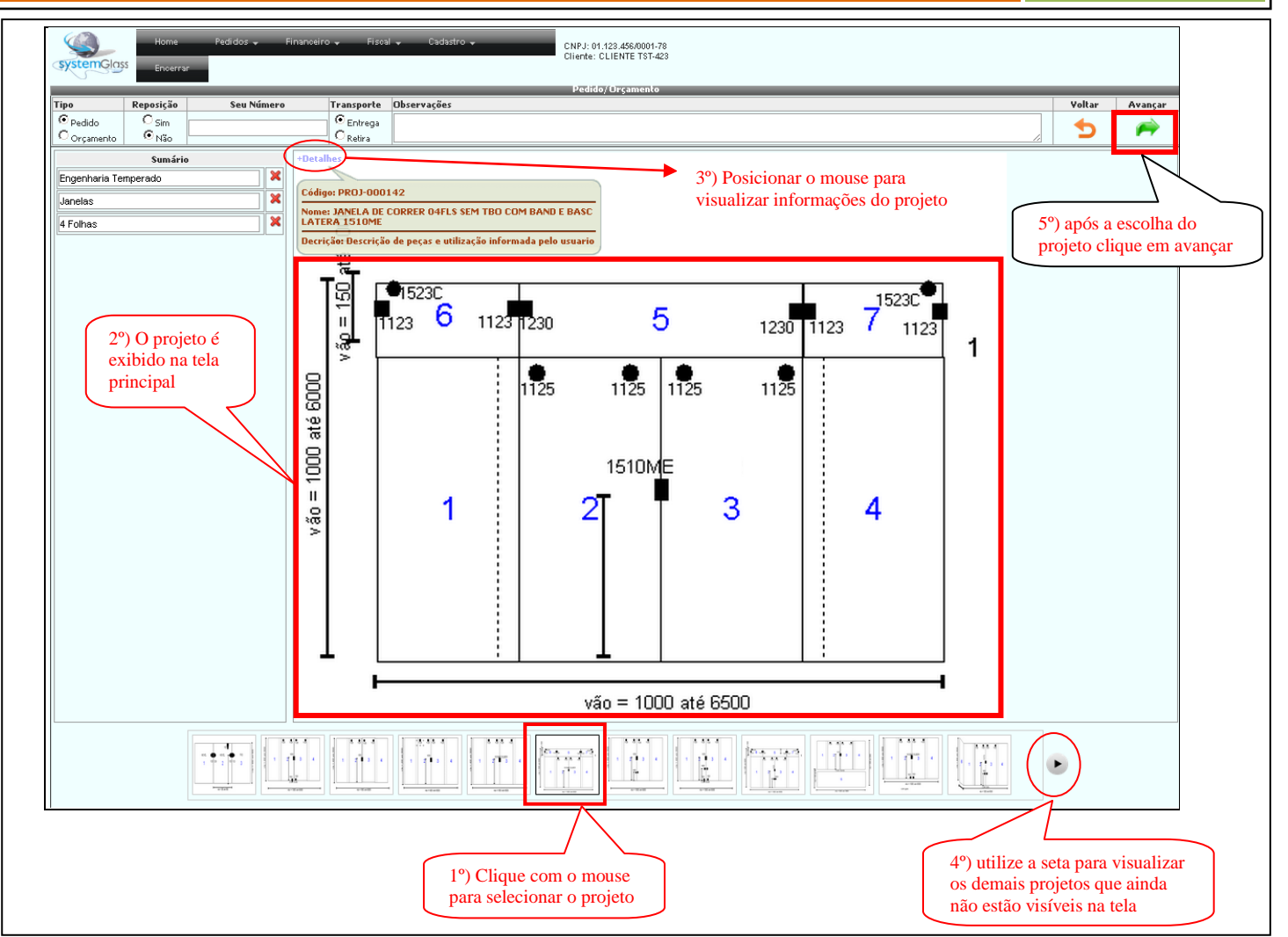

Figura 8.15. Escolhendo o projeto desejado

| Home         Pedidos -         Financeiro -         Fiscal -         Cadastro -         CNPJ:: 01.123.456.0001.78           Stempoloss         Encerrar         Encerrar         Encerrar         Encerrar |                                                                                                    |                                                                                                    |                                                                                                    |                                                                                                    |  |  |  |  |  |  |
|----------------------------------------------------------------------------------------------------|----------------------------------------------------------------------------------------------------|----------------------------------------------------------------------------------------------------|----------------------------------------------------------------------------------------------------|----------------------------------------------------------------------------------------------------|--|--|--|--|--|--|
|                                                                                                    | Pedido/Orçamento                                                                                                    |                                                                                                    |                                                                                                    |                                                                                                    |  |  |  |  |  |  |
|                                                                                                    |                                                                                                    |                                                                                                    | Voltar                                                                                                    | Incluir                                                                                                    |  |  |  |  |  |  |
|                                                                                                    |                                                                                                    | 1                                                                                                    | 5                                                                                                    | •                                                                                                    |  |  |  |  |  |  |
|                                                                                                    | Vidros                                                                                                    | _                                                                                                    |                                                                                                    |                                                                                                    |  |  |  |  |  |  |
| Peça Estilo                                                                                                    | Descrição Li                                                                                                    | argura                                                                                                    | Altura                                                                                                    | Metragem                                                                                                    |  |  |  |  |  |  |
| 1 Fixo                                                                                                    |                                                                                                    | 0                                                                                                    | 0                                                                                                    | 0,0000                                                                                                    |  |  |  |  |  |  |
| 2 Porta                                                                                                    |                                                                                                    | 0                                                                                                    | 0                                                                                                    | 0,0000                                                                                                    |  |  |  |  |  |  |
| 3 Porta                                                                                                    |                                                                                                    | 0                                                                                                    | 0                                                                                                    | 0,0000                                                                                                    |  |  |  |  |  |  |
| 4 Fixo                                                                                                    |                                                                                                    | 0                                                                                                    | 0                                                                                                    | 0,0000                                                                                                    |  |  |  |  |  |  |
| 4                                                                                                    |                                                                                                    |                                                                                                    |                                                                                                    | 0,0000                                                                                                    |  |  |  |  |  |  |
|                                                                                                    | Acessórios                                                                                                    |                                                                                                    |                                                                                                    |                                                                                                    |  |  |  |  |  |  |
| Qtde Produto                                                                                                    | Descrição                                                                                                    | C                                                                                                    | or Ref                                                                                                    | erência                                                                                                    |  |  |  |  |  |  |
| 1 1570                                                                                                    | Conjunto de fecho vidro/vidro                                                                                                    |                                                                                                    |                                                                                                    |                                                                                                    |  |  |  |  |  |  |
| 4 1125                                                                                                    | Roldana                                                                                                    |                                                                                                    |                                                                                                    |                                                                                                    |  |  |  |  |  |  |
|                                                                                                    |                                                                                                    |                                                                                                    |                                                                                                    |                                                                                                    |  |  |  |  |  |  |
|                                                                                                    | Pertis/Kit's                                                                                                    | 1                                                                                                    | 16                                                                                                    |                                                                                                    |  |  |  |  |  |  |
| Qtde Produto                                                                                                    | Descrição                                                                                                    | Cor                                                                                                    | Medida                                                                                                    | Altura                                                                                                    |  |  |  |  |  |  |
| 1 AL 12                                                                                                    | PERFIL U 16X16MM                                                                                                    |                                                                                                    | 0                                                                                                    | 0                                                                                                    |  |  |  |  |  |  |
|                                                                                                    |                                                                                                    |                                                                                                    |                                                                                                    | 0                                                                                                    |  |  |  |  |  |  |
| 1 AL 14                                                                                                    | TRANSPASSE 10MM                                                                                                    |                                                                                                    |                                                                                                    |                                                                                                    |  |  |  |  |  |  |
| 1 AL 14<br>1 AL 17                                                                                                    | TRANSPASSE 10MM<br>CADETRINHA 10MM                                                                                                    |                                                                                                    | 0                                                                                                    | 0                                                                                                    |  |  |  |  |  |  |
| 1 AL 14<br>1 AL 17<br>1 AL 51<br>1 AL 52                                                                                                    | TRANSPASSE 10MM CADEIRINHA 10MM TRILHO SUP LEVE 10MM CADEIRINHA 10MM                                                                                                    |                                                                                                    | 0                                                                                                    | 0                                                                                                    |  |  |  |  |  |  |
| 1 AL 14<br>1 AL 17<br>1 AL 51<br>1 AL 52<br>1 AL 52                                                                                                    | TRANSPASSE 10MM CADEIRINHA 10MM TRILHO SUP LEVE 10MM CAPA LEVE 10MM CAPA LEVE 10MM CAPA LEVE 10MM                                                                                                    |                                                                                                    | 0                                                                                                    | 0                                                                                                    |  |  |  |  |  |  |
| 1 AL 14<br>1 AL 17<br>1 AL 51<br>1 AL 52<br>1 AL 13<br>1 AL 05                                                                                                    | TRANSPASSE 10MM CADERINHA 10MM TRUHO SUP Leve 10MM CAPA LEVE 10MM CAPA LEVE 10MM CLIC 10MM TRUHO TNEPEROR 10MM                                                                                                    |                                                                                                    | 0                                                                                                    |                                                                                                    |  |  |  |  |  |  |
|                                                                                                    | Peça         Estilo           1         Fito           2         Porta           3         Porta           4         Fito           4         Produto           1         1570           4         1125           Qtde         Produto           1         AL12 | CNPJ: 01.422.450001-78 Cliente: CLIENTE TST-423   Pedido/Orçamente   Vidros  Peça Estilo  Peça Estilo  Perfizico  L  Vidros  L  Acessórios  Qtde Produto Descrição Acessórios  Qtde Produto Descrição Perfizica Perfizica Perfizica Perfizica Perfizica Perfizica Perfizica Perfizica Perfizica Perfizica | CNPJ 01 122 458/0001-78 Cliente: CLIENTE TST-423  Pedido/Orçamento  Vidros  Peça Estilo Descrição Largura  I Fito 0  2 Porta 0  3 Porta 0  4  Cuessórios  Que Produto Descrição Cuestorios  Que Produto Descrição Cuestorios  Que Produto Descrição Cuestorios  Perfis/Kit's Cuestorios Cuestorios Cuest | CNPJ 01 122 4560001-78<br>Cliente: CLIENTE TST-423           Pedido/Orçamento           Vidros           Vidros           Peça Estilo         Descrição         Largura         Altura         I           1         Fito         0         0         0         0         0         0         0         0         0         0         0         0         0         0         0         0         0         0         0         0         0         0         0         0         0         0         0         0         0         0         0         0         0         0         0         0         0         0         0         0         0         0         0         0         0         0         0         0         0         0         0         0         0         0         0         0         0         0         0         0         0         1         1         1570         Conjunto de fecho vidro/vidro         4         1         125         Roldana         1         1         125         Roldana         1         1         1         1         1         1         1         1         1         1 |  |  |  |  |  |  |

Figura 8.16. Tela para digitação das informações do projeto escolhido

Com o projeto já escolhido a primeira etapa a ser realizada é a digitação das informações do vão e cotas. Veja na Figura 8.17 onde essas informações devem ser digitadas. Repare também que o

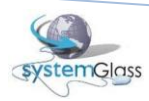

### WebGlass

V01

sistema destaca em vermelho na imagem do projeto qual a informação que está sendo digitada no momento. No exemplo da Figura 8.17, está sendo digitada a altura do fecho e nesse momento é destacada na imagem do projeto a linha que representa essa altura. O mesmo acontecerá para as demais medidas que forem necessárias para o projeto.

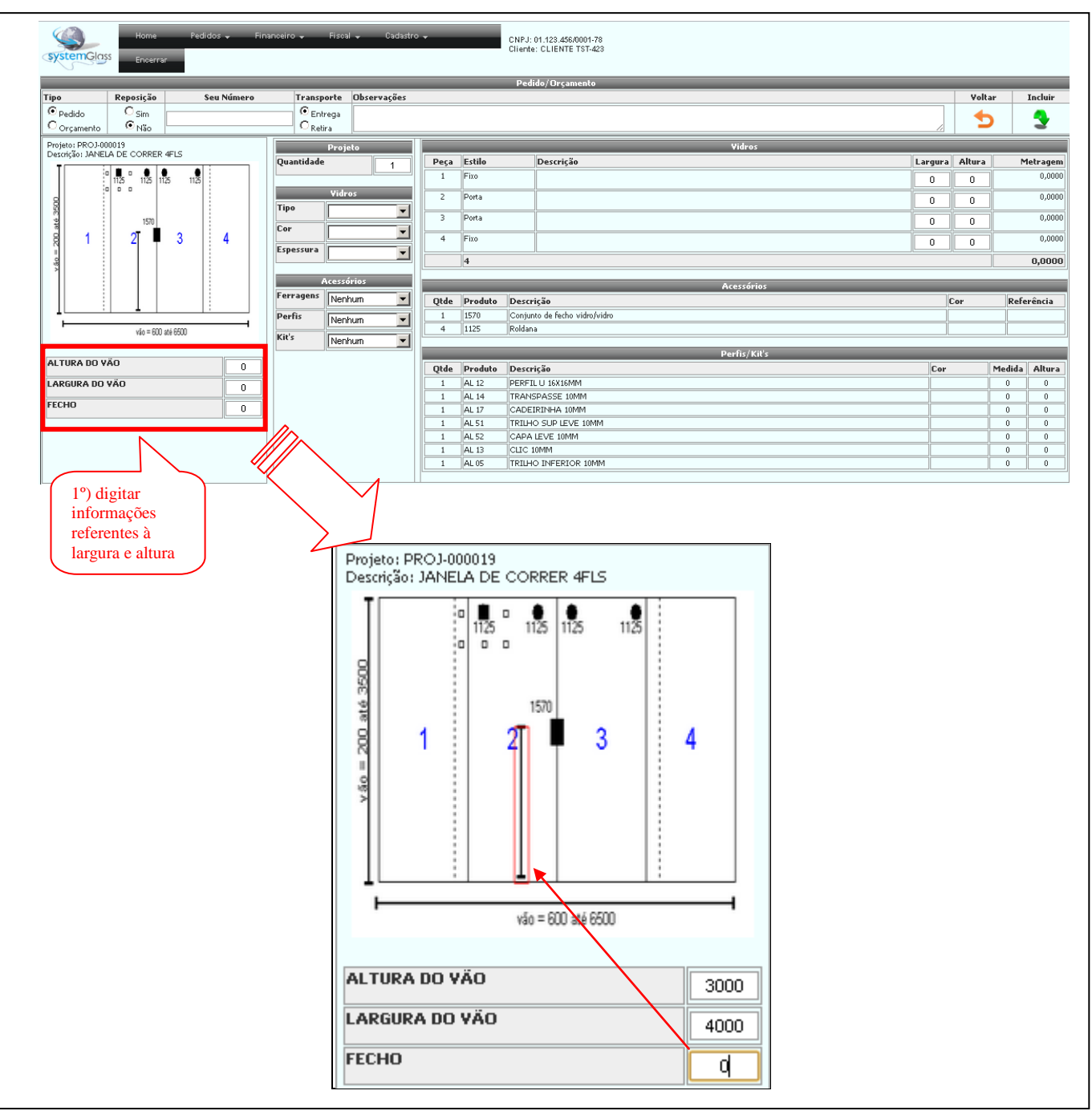

Figura 8.17. Digitando as especificações de vão e cotas do projeto

A digitação das medidas de vão do projeto já permite que o sistema calcule o tamanho das peças de vidro e dos alumínios. Veja na Figura 8.18 o exemplo digitado e os cálculos efetuados pelo sistema já aplicando as folgas, transpasses e demais fórmulas existentes no projeto. Se desejar você poderá alterar manualmente as medidas das peças de vidro. Para isso basta clicar na coluna Largura ou Altura e digitar o valor desejado (ver Figura 8.18).

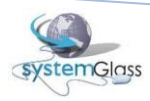

| Home Pedidos - Fin                       | nanoeiro 🗸 Fisoal 🖌 Cadastro | •            | CNPJ: 01.123.456.0001-79<br>Cliente: CLIENTE TST-423 |         |          | Alter      | e as<br>das das |
|------------------------------------------|------------------------------|--------------|------------------------------------------------------|---------|----------|------------|-----------------|
|                                          |                              |              | Pedido/ Orçamento                                    |         |          | peças      | a de vidro      |
| Tipo Reposição Seu Número                | Transporte Observações       |              |                                                      |         | Voltar   | manu       | almente         |
| ⊙ Pedido O Sim                           |                              |              |                                                      |         | -        | so do      | oior            |
| O Orçamento 💿 Não                        | O Retira                     |              |                                                      | 1.      | <b>U</b> | se de      | sejai           |
| Projeto: PROJ-000019                     | Projeto                      |              | Vidros                                               |         |          | $\geq$     |                 |
| Descrição: JANELA DE CORRER 4FLS         | Quantidade 1                 | Peça Estilo  | Descrição                                            | Largura | Altura   | Metragem   |                 |
| 1125 1125 1125 1125                      |                              | 1 Fixo       |                                                      | 1000    | 2940     | 2,9400     |                 |
| 8                                        | Vidros                       | 2 Porta      |                                                      | 1050    | 2980     | 3,1290     |                 |
| 29 1570                                  |                              | 3 Porta      |                                                      | 1050    | 2980     | 3,1290     |                 |
| g 1 2∏ <b>■</b> 3 4                      | Lor 🗾                        | 4 Fixo       |                                                      | 1000    | 2940     | 2,9400     |                 |
| 10 III III III III III III III III III I | Espessura                    | 4            |                                                      |         |          | 12,1380    |                 |
| × ·                                      | Bar an Éria a                |              |                                                      |         |          |            |                 |
|                                          | Acessorios                   |              | Acessórios                                           |         | _        |            |                 |
|                                          | Nenhum                       | Qtde Produ   | rição                                                | C       | or F     | Referência |                 |
|                                          | Perfis Nenhum V              |              | Conjunto de fecho vidro/vidro                        |         |          |            |                 |
| vão = 600 até 6500                       | Min's                        | 1125         | Roldana                                              |         |          |            |                 |
|                                          | Nenhum                       |              |                                                      |         |          |            |                 |
| ALTURA DO VÃO                            |                              |              | Perfis/Kit's                                         | 1       |          |            |                 |
| 3000                                     |                              | Qtde Produto | Descrição                                            | Cor     | Medi     | ida Altura |                 |
| LARGURA DO VAO 4000                      | -                            | 1 AL 12      | PERFIL U 16X16MM                                     |         | 300      | 0 0        |                 |
| FECHO                                    |                              | 1 AL 14      | TRANSPASSE 10MM                                      |         | 300      |            |                 |
| 1000                                     | L                            | 1 01 51      | TOTILIO CUD LEVE 10MM                                |         | 300      |            |                 |
|                                          |                              | 1 ML 51      | CADA LEVE 10MM                                       |         | 400      | 0 0        |                 |
|                                          |                              | 1 AL 13      | CITC 10MM                                            |         | 400      |            |                 |
|                                          |                              | 1 AL 05      | TRUHO INFERIOR 10MM                                  |         | 400      |            |                 |
|                                          |                              |              |                                                      | I       | 400      |            |                 |
|                                          |                              |              |                                                      |         |          |            | 1               |

Figura 8.18. Cálculos efetuados pelo sistema após digitação das medidas do vão

Após a digitação das informações do vão são necessários somente mais 3 passos para a conclusão da digitação do projeto (ver Figura 8.19):

1°) Projeto / Quantidade: informar a quantidade de repetição do projeto;

2°) Vidro: Informar os detalhes do vidro como cor e espessura;

3°) Acessórios: Essa informação não é obrigatória, mas deve ser preenchida para as vendas ou orçamentos que envolvam acessórios. Siga a seguinte regra. Se desejar incluir Ferragens preencha a cor da ferragem. Se desejar incluir Perfis, preencha a cor do perfil. Para o acessório que não desejar incluir no pedido ou orçamento, deixe a cor como Nenhum.

| Home         Pedidos         Financeiro         Fiscal           SystemGrass         Encerar         Encerar         Encerar         Diservice           Tipo         Reposição         Seu Número         Transporte         Observice           Corpamento         C Não         C Reitra         Encerar         Encerar | 1°) Informar a<br>quantidade de<br>repetição desse<br>mesmo projeto | Voltar         | Incluir       |
|----------------------------------------------------------------------------------------------------|---------------------------------------------------------------------|----------------|---------------|
| Projeto: PROJ-000019 Projeto                                                                                                    | Vidros                                                              |                |               |
| Descrição: JANELA DE CORRER 4ELS                                                                                                    | 1 Peça Estilo Descrição                                             | Largura Altura | Metragem      |
| 2°) Informar os                                                                                                    | 1 Fixo CRISTAL INCOLOR 08 MM                                        | 1000 2940      | 2,9400        |
| g detalhes do                                                                                                    | 2 Porta CRISTAL INCOLOR 08 MM                                       | 1050 2980      | 3,1290        |
| vidro                                                                                                    | 3 Porta CRISTAL INCOLOR 08 MM                                       | 1050 2980      | 3,1290        |
|                                                                                                    | 4 Fixo CRISTAL INCOLOR 08 MM                                        | 1000 2940      | 2,9400        |
| espessura 08 mm                                                                                                    |                                                                     |                | 12,1380       |
| Acessórios                                                                                                    | Acessórios                                                          |                |               |
| Ferragens Branco                                                                                                    | Quie Produto Descrição                                              | Cor            | Referência    |
| Perfis Branco                                                                                                    | 1 1570 Conjunto de fecho vidro/vidro                                | Branco         |               |
| váo = 600 até 6500                                                                                                    | 4 1125 Roldana                                                      | Branco         |               |
| Nenhum                                                                                                    | Perfis/Kit's                                                        |                |               |
| ALTURA DO VÃO 3000                                                                                                    | Qtde Produto Descrição                                              | Cor N          | Medida Altura |
| LARGURA DO VÃO                                                                                                    | 1 AL 12 PERFIL U 16X16MM                                            | Branco         | 3000 0        |
| 3°) Informar os                                                                                                    | 1 AL 14 TRANSPASSE 10MM                                             | Branco         | 3000 0        |
| detalhes dos                                                                                                    | 1 AL 17 CADEIRINHA 10MM                                             | Branco         | 3000 0        |
| acessórios                                                                                                    | 1 AL 51 TRILHO SUP LEVE 10MM                                        | Branco         | 4000 0        |
| acessorios                                                                                                    | 1 AL52 CAPA LEVE 10MM                                               | Branco         | 4000 0        |
|                                                                                                    |                                                                     | Branco         | 4000 0        |
|                                                                                                    |                                                                     | Dialico        |               |

Figura 8.19. Informando dados de um projeto

Para concluir a digitação do projeto clique no botão Incluir 💙 (ver Figura 8.20). Após a inclusão uma tela semelhante à Figura 8.21 será exibida. Repare na Figura 8.21 que o projeto está sendo listado na seção ITENS DO PEDIDO.

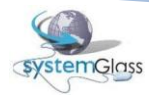

| CNPJ: 01 123 456/0001-78<br>Cliente: CLIENTE TST-423 |                                                                                                    |                                                                                                    |
|------------------------------------------------------|----------------------------------------------------------------------------------------------------|----------------------------------------------------------------------------------------------------|
| Pedido/Orçamento                                     |                                                                                                    |                                                                                                    |
|                                                      | Yoltar                                                                                                    | Incluir                                                                                                    |
|                                                      | •                                                                                                    | <b>A</b>                                                                                                    |
|                                                      |                                                                                                    | 2                                                                                                    |
| Vidros                                               |                                                                                                    |                                                                                                    |
| Descrição                                            | ura Altura                                                                                                    | Metragem                                                                                                    |
| CRISTAL INCOLOR 08 MM                                | 00 2940                                                                                                    | 2,9400                                                                                                    |
| CRISTAL INCOLOR 08 MM                                | 50 2980                                                                                                    | 3,1290                                                                                                    |
| CRISTAL INCOLOR 08 MM 10                             | .50 2980                                                                                                    | 3,1290                                                                                                    |
| CRISTAL INCOLOR 08 MM                                | 00 2940                                                                                                    | 2,9400                                                                                                    |
|                                                      |                                                                                                    |                                                                                                    |
|                                                      |                                                                                                    | 12,1380                                                                                                    |
| Acessórios                                           |                                                                                                    |                                                                                                    |
| to Descrição                                         | Cor                                                                                                    | Referência                                                                                                    |
| Conjunto de fecho vidro/vidro                        | Branco                                                                                                    |                                                                                                    |
| Roldana                                              | Branco                                                                                                    |                                                                                                    |
| n 0 - /////-                                         |                                                                                                    |                                                                                                    |
| Perits/ NICS                                         | Cor                                                                                                    | Medida Oltura                                                                                                    |
| DEPETI LI ISVISMIM                                   | Branco                                                                                                    | 3000 0                                                                                                    |
| TRANSPASSE 10MM                                      | Branco                                                                                                    | 3000 0                                                                                                    |
| CADEIRINHA 10MM                                      | Branco                                                                                                    | 3000 0                                                                                                    |
| TRILHO SUP LEVE 10MM                                 | Branco                                                                                                    | 4000 0                                                                                                    |
|                                                      | -                                                                                                    | 4000 0                                                                                                    |
| CAPA LEVE 10MM                                       | Branco                                                                                                    | 4000 0                                                                                                    |
| CAPA LEVE 10MM CLIC 10MM                             | Branco<br>Branco                                                                                                    | 4000 0                                                                                                    |
|                                                      | CNPJ: 01,123,456,0001-78<br>Cliente: CLIENTE TST-423  Pedido/Orçamento  Vidros  CRISTAL INCOLOR 08 MM  CRISTAL INCOLOR 08 MM  CRISTAL INCOLO | CNPJ: 01.122.456.0001-78<br>Citerte: CLIENTE TST-423  Pedido/Orçamento Vidros Vidros Vidros Cestral INCOLOR 08 MM 1000 2940 CRISTAL INCOLOR 08 MM 1050 2980 CRISTAL INCOLOR 08 MM 1050 2980 CRISTAL INCOLOR 08 MM 1050 2980 CRISTAL INCOLOR 08 MM 1050 2940 CRISTAL INCOLOR 08 MM 1050 2940 CRISTAL INCOLOR 08 MM 1050 CRISTAL INCOLOR 08 MM 1050 CRISTAL INCOLO |

#### Figura 8.20. Inserindo um projeto no pedido / orçamento

| SX2         | Home     Pedidos - Financeiro - Fiscal - Cadastro - CNPJ: 01.123.456.0001-78       System Closs     Encerrar |              |                |                |            |                 |         |          |          |                  |             |            |          |          |         |         |          |
|-------------|----------------------------------------------------------------------------------------------------|--------------|----------------|----------------|------------|-----------------|---------|----------|----------|------------------|-------------|------------|----------|----------|---------|---------|----------|
|             |                                                                                                    |              |                |                |            |                 | Ped     | ido/Orça | mento    |                  |             |            |          |          |         |         |          |
| Tipo        |                                                                                                    |              | Reposição      | Seu Número     | Transporte | Observações     |         |          |          |                  |             |            | Peo      | a a Peça | Projeto | Anexar  | Salvar   |
| ©р<br>Оо    | edido<br>rçam                                                                                                | ento         | O Sim<br>⊙ Não |                | C Entrega  |                 |         |          |          |                  |             |            |          |          |         | G       | <b>Q</b> |
| Tipo<br>Eng | de P<br>enha                                                                                                 | rodut<br>ria | 0              | ]              | •          |                 |         |          |          |                  |             |            |          |          |         |         |          |
| Qb          | Largura Altura Tipo de Producão Incluir                                                                      |              |                |                |            |                 |         |          |          |                  |             |            |          |          |         | Incluir |          |
|             |                                                                                                    | Mão          | -de-Obra (JAT  | EAMENTO TOTAL) |            |                 |         |          |          |                  |             | <b>_</b> 0 | 0        | COR      | RE      |         | - 3      |
|             |                                                                                                    |              |                |                |            | ITENS DO PEDIDO | 1       |          |          |                  |             |            |          |          | F       | ANEXOS  |          |
| Ite         | n                                                                                                    | Qtde         | Produto        |                |            |                 | Largura | Altura   | Metragem | Tipo de Produção | Projeto     | Editar     | Cancelar | Arquive  | )       |         | Tamanho  |
| 1           |                                                                                                    | 1            | JANELA DE CO   | RRER 4FLS      |            |                 | 4000    | 3000     | 12,0000  |                  | PROJ-000019 | 2          | ×        |          |         | 0       |          |
|             |                                                                                                    | 1            |                |                |            |                 |         |          | 12,0000  |                  |             |            |          |          |         |         |          |

Figura 8.21. Tela exibindo o projeto incluído no pedido / orçamento

Uma vez o projeto incluído, você poderá alterar suas informações ou excluir o projeto do pedido / orçamento. Para isso utilize os botões Editar 📝 ou Cancelar 💥 (ver Figura 8.22). A opção de Editar irá exibir a mesma tela de inclusão de projetos, porém já com as informações preenchidas. A opção Cancelar irá simplesmente excluir o projeto.

| syster            | Hor<br>InGlass Enc       | e Pedidos <del>,</del> Final<br>rrar | nceiro 🚽 Fisca | I ↓ Cadastro ↓  | CNPJ:<br>Client | : 01.123.45<br>e: CLIENT | 5/0001-78<br>E TST-423 |                  |             |            |               |         |        |          |
|-------------------|--------------------------|--------------------------------------|----------------|-----------------|-----------------|--------------------------|------------------------|------------------|-------------|------------|---------------|---------|--------|----------|
|                   |                          |                                      |                |                 | Ped             | lido/Orça                | mento                  |                  |             |            |               |         |        |          |
| Tipo              | Reposiç                  | o Seu Número                         | Transporte     | Observações     |                 |                          |                        |                  |             |            | Peça a Peça   | Projeto | Anexar | Salvar   |
| Pedic     Orçai   | o O Sim<br>mento O Não   |                                      | C Entrega      |                 |                 |                          |                        |                  |             |            |               |         | G      | <u>e</u> |
| Tipo de<br>Engenh | Produto<br>aria          |                                      | -              |                 |                 |                          |                        |                  |             |            |               |         |        |          |
| Qtde<br>1         | Produto<br>Mão-de-Obra ( | IATEAMENTO TOTAL)                    |                |                 |                 |                          | -                      | Clique para      |             | Largura    | Clique        | e para  |        | Incluir  |
|                   |                          |                                      |                | ITENS DO PEDIDO |                 |                          |                        | alterar o pro    | jeto        |            |               |         | INEXOS |          |
| Item              | Qtde Produto             |                                      |                |                 | Largura         | Altura                   | Metragem               | Tipo de Produção | $\sim$      | Editar Ca  | ancel Arquive | •       |        | Tamanho  |
| 1                 | 1 JANELA D               | CORRER 4FLS                          |                |                 | 4000            | 3000                     | 12,0000                |                  | PROJ-000019 | <b>≻</b> ❷ | 8             |         | 0      |          |
|                   | 1                        |                                      |                |                 |                 |                          | 12,0000                |                  |             |            |               |         |        |          |

Figura 8.22. Efetuando manutenção no projeto

O sistema não possui limites para o número de projetos incluídos em um mesmo pedido ou orçamento e a biblioteca de projetos é disponibilizada pela indústria.

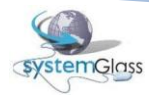

Independente da forma como o pedido e orçamento são digitados (Peça a Peça, Por Projeto ou utilizando as duas maneiras) o sistema permite que croquis sejam anexados. Os arquivos que serão utilizados como croquis deverão:

- ✓ Ser do tipo JPEG;
- ✓ Ter o tamanho máximo de 2 megabytes.

O número de croquis que poderão ser anexados no pedido ou orçamento é ilimitado. Para anexar os croquis são necessário 4 passos (ver Figura 8.23):

1°) Clique no botão Anexar ᄣ

2°) Clique no botão Escolher arquivo

3°) Escolha o arquivo desejado (a tela de escolha do arquivo poderá variar de acordo com o sistema operacional);

### 4°) Clique no botão incluir 🍣

| systemGla                                         | Home           | Pedidos 🚽 Financei       | ro <del>"</del> Fisca | l 🗸 Cadastro 🗸    | . Encerrar       | CNPJ: 01.123.456/0001-78<br>Cliente: CLIENTE TST-423 |                  |             |             | (1)            |              |        |
|---------------------------------------------------|----------------|--------------------------|-----------------------|-------------------|------------------|------------------------------------------------------|------------------|-------------|-------------|----------------|--------------|--------|
|                                                   |                |                          |                       |                   | Pedido/Orçamento |                                                      |                  |             |             |                |              | 1<br>5 |
| Tipo                                              | Reposição      | Seu Número               | Transporte            | Observações       |                  |                                                      |                  | Peça a Peça | Projeto     | Anexar         | Salvar       |        |
| <ul> <li>♥ Pedido</li> <li>♥ Orçamento</li> </ul> | ⊂ Sim<br>⊙ Não |                          | C Entrega             |                   |                  |                                                      | li               |             |             |                | Q            |        |
| <b>B</b>                                          |                |                          |                       |                   |                  |                                                      |                  |             |             |                |              | 6      |
| 8                                                 |                |                          |                       |                   |                  |                                                      |                  |             | Clique na f | igura para and | exar croquis |        |
|                                                   |                | 1                        |                       |                   | Pedido/Orçamento |                                                      | _                | _           |             |                |              |        |
| Tipo                                              | Reposição      | Seu Número               | Transporte            | Observações       |                  |                                                      |                  | -           |             |                | Voltar       |        |
| <ul> <li>Pedido</li> <li>Orçamento</li> </ul>     | ⊂ Sim<br>⊙ Não |                          | © Entrega<br>O Retira |                   |                  |                                                      |                  |             |             |                | 5            |        |
|                                                   |                |                          |                       |                   | Anexos           |                                                      |                  |             | 2           |                |              | 6      |
|                                                   | (              | Escolher arquivo Ninhum  | arquivo selecio       | nado              |                  |                                                      |                  |             | 3           |                |              |        |
|                                                   |                |                          | _                     |                   |                  |                                                      |                  |             |             |                | 3            | 5      |
|                                                   |                | 2                        | S Abrir               |                   |                  |                                                      |                  | X           |             |                |              |        |
|                                                   |                |                          | $\bigcirc \bigcirc$   | 🚢 👻 Computador 🖲  | • OS (C:) •      | 👻 🛃 Pesquis                                          | sar              | 2           |             |                |              |        |
|                                                   |                |                          | 🕘 Organiz             | ar 👻 📗 Modos de e | exibição 🔻 📑 Nov | va Pasta                                             |                  | (?)         |             |                |              |        |
|                                                   |                |                          | Unite Council         |                   | Nome 🔶           |                                                      | - Tir            | ada Em 🖌    |             |                |              |        |
|                                                   |                |                          |                       |                   | 📙 Planilhas      |                                                      |                  |             |             |                |              |        |
|                                                   |                |                          | Docume<br>Docume      | ntos              | Protótipos       |                                                      |                  |             |             |                |              |        |
|                                                   |                |                          | Deskton               | ecences           | Svstemalass      |                                                      |                  |             |             |                |              |        |
|                                                   |                |                          | Comput                | ador              | 📕 Systemglass    | VSS                                                  |                  |             |             |                |              |        |
|                                                   |                |                          | Alterado              | s Recentemente    | Systemglass      | CNAB                                                 |                  |             |             |                |              |        |
|                                                   |                |                          | E Imagens             |                   | tef_dial         |                                                      |                  |             |             |                |              |        |
|                                                   |                |                          | Núsicas               |                   |                  |                                                      |                  |             |             |                |              |        |
|                                                   |                |                          | Pesquisa              | is                | UDF              |                                                      |                  |             |             |                |              |        |
|                                                   |                |                          | Público               |                   | 🚵 Usuários       |                                                      |                  |             |             |                |              |        |
|                                                   |                |                          |                       |                   | WaveLook         |                                                      |                  |             |             |                |              |        |
|                                                   |                |                          |                       |                   | ExemploDeC       | roqui, ipa                                           |                  |             |             |                |              |        |
|                                                   |                |                          | Pastas                |                   | ^ <u>+</u>       |                                                      |                  | ▶           | -           |                |              |        |
|                                                   |                |                          |                       | Nome:             |                  | • T                                                  | odos os arquivos | -           |             |                |              |        |
|                                                   |                |                          |                       |                   |                  | 💿 🤇                                                  | Abrir ,          | Cancelar    |             |                |              |        |
|                                                   |                |                          |                       |                   |                  |                                                      |                  |             |             |                |              |        |
|                                                   |                |                          |                       |                   | Anexos           |                                                      |                  |             |             | <b>a</b>       |              |        |
|                                                   |                | Facally an annubus ( 5   | B. G                  |                   | rineA03          |                                                      |                  |             |             | <b>.</b>       |              |        |
|                                                   |                | Escurrer arquivo Exemplo | Decroqui.jpg          |                   |                  |                                                      |                  |             |             |                |              |        |

Figura 8.23. Passo a passo para anexar um croqui no pedido/orçamento

Após a execução dos 4 primeiros passos a Figura 8.24 será exibida.

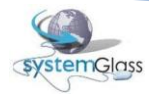

| systemGlas                    | Home           | Pedidos 🗸 Financeir       | o <del>,</del> Fisca  | Cadastro - Encerrar CNP3: 01.123.456:0001-78<br>Cliente: CLIENTE TST-423 |        |
|-------------------------------|----------------|---------------------------|-----------------------|--------------------------------------------------------------------------|--------|
|                               |                |                           |                       | Pedido/Orçamento                                                         |        |
| Tipo                          | Reposição      | Seu Número                | Transporte            | Observações                                                              | Voltar |
| <ul> <li>Orçamento</li> </ul> | O Sim<br>⊙ Não |                           | ⊙ Entrega<br>O Retira |                                                                          |        |
|                               |                |                           |                       | Anexos                                                                   |        |
|                               |                | Escolher arquivo Nenhum a | arquivo selecio       | nado S                                                                   |        |
|                               |                | ExemploDeCroqui.jpg 11 Kb | ×                     |                                                                          |        |

Figura 8.24. Tela exibida após a inclusão de um croqui

Com essa tela visível, 3 ações poderão ser executadas:

- ✓ A escolha de mais um croqui: para isso basta seguir o mesmo passo a passo já descrito para inclusão de um arquivo;
- ✓ A exclusão do croqui inserido: ver Figura 8.25 (comentário excluir o croqui)
- ✓ O término da inclusão de croquis: ver Figura 8.25 (comentário voltar para a tela de inclusão

de pedidos). Após o clique no botão Voltar 5 a Figura 8.26 será exibida, listando todos os croquis incluídos.

| systemGla | Home      | Pedidos 🗸 Financeir       | o 🗸 Fisca         | Cadastro      Encerrar     CIPJ: 01.123.456/0001-78     Cliente: CLIENTE TST-423 |                     |
|-----------|-----------|---------------------------|-------------------|----------------------------------------------------------------------------------|---------------------|
|           |           |                           |                   | Pedido/Orçamento                                                                 |                     |
| Tipo      | Reposição | Seu Número                | Transporte        | Observações                                                                      | Voltar              |
| Pedido    | O Sim     |                           | • Entrega         |                                                                                  |                     |
| Orçamento | Não       |                           | O Retira          |                                                                                  |                     |
|           |           |                           |                   | Anexos                                                                           |                     |
|           |           | Escolher arquivo Nenhum a | arquivo selecio   | nado S                                                                           | voltar nara tela de |
| _         |           | ExemploDeCroqui.jpg 11 Kb | $\gg \rightarrow$ | excluir o croqui                                                                 | inclusão de pedido  |

Figura 8.25. Tela exibida após a inclusão de croqui

| systemGla     | Home               | Pedidos 🗸 Finar | nceiro 🗸 🛛 Fisca      | al 🖵 🖓  | Cadastro | - Enceri    | CNPJ: 01.123.4<br>Cliente: CLIEN | 456/0001-78<br>4TE TST-423 |         |         |        |               |              |          |
|---------------|--------------------|-----------------|-----------------------|---------|----------|-------------|----------------------------------|----------------------------|---------|---------|--------|---------------|--------------|----------|
|               |                    |                 |                       | _       | _        | Pedido/Orça | mento                            | _                          | _       | _       | _      |               |              |          |
| Tipo          | Reposição          | Seu Número      | Transporte            | Observa | ções     |             |                                  |                            |         | Peça a  | i Peça | Projeto       | Anexar       | Salvar   |
|               | O Sim<br>⊙ Não     |                 | © Entrega<br>O Retira |         |          |             |                                  |                            | ,       |         | •      |               | G            | <u></u>  |
| Tipo de Produ | to                 |                 |                       |         |          |             |                                  |                            |         |         |        |               |              |          |
| Engenharia    |                    |                 | -                     |         |          |             |                                  |                            |         |         |        |               |              |          |
| Qtde Prod     | uto                |                 |                       |         |          |             |                                  |                            | Largura | Altura  |        | Tipo de P     | rodução      | Incluir  |
| 1 Mão         | -de-Obra (JATE     | EAMENTO TOTAL)  |                       |         |          |             |                                  | •                          | 0       | 0       | CORF   | RE            |              | <b>.</b> |
|               |                    |                 |                       |         |          |             |                                  |                            |         |         |        |               |              |          |
|               |                    |                 | I                     | TENS DO | PEDIDO   |             |                                  |                            |         | _       |        | _             | ANEXOS       |          |
| Item Qtde     | Produto            |                 |                       | Largura | Altura   | Metragem    | Tipo de Produção                 | Projeto                    | Edit    | tar Cai | ncelar | Arquivo       |              | Tamanho  |
| 2 1           | Vidro Cristal Inco | olor 08 mm      |                       | 980     | 1850     | 1,8500      | FIXO   FIXO                      |                            |         | }       | ×      | ExemploDeCroc | lui.jpg<br>1 | 11 Kb    |
| 1             |                    |                 |                       |         |          | 1,8500      |                                  |                            |         |         |        |               |              |          |

Figura 8.26. Tela inicial de inclusão de pedidos e orçamentos com croquis anexados

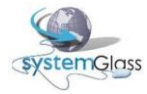

### 8.5 Concluindo a digitação de pedidos e orçamentos

Após o processo de digitação Peça a Peça, inclusão de Projetos e inclusão de arquivos de croquis, já será possível a finalização do pedido ou orçamento. Para executar essa ação clique no botão Salvar

(ver Figura 8.27). Os pedidos e orçamentos incluídos no sistema ficam inicialmente no estágio Aguardando Conferência e Liberação. Todos os pedidos e orçamentos nesse estágio não estão visíveis ainda na indústria, ou seja, ainda não foram enviados para a indústria. Esse processo de envio irá ocorrer somente no processo de liberação. Em resumo, não basta incluir um pedido ou orçamento para que seja enviado para a indústria. É obrigatória a sua conferência e liberação.

| system                 | Glass Er                        | me Pedid<br>xerrar | os 🗸 🛛 Financeir | o 🗸 🛛 Fisca | I ← Cadastro ←  | CNPJ:<br>Client | 01.123.45<br>e: CLIENT | 5/0001-78<br>E TST-423 |                  |             |        |        |                         |           |          |            |
|------------------------|---------------------------------|--------------------|------------------|-------------|-----------------|-----------------|------------------------|------------------------|------------------|-------------|--------|--------|-------------------------|-----------|----------|------------|
|                        |                                 |                    |                  |             |                 | Ped             | ido/Orça               | mento                  |                  |             | _      | _      | _                       |           |          |            |
| Tipo                   | Reposi                          | ão Se              | eu Número        | Transporte  | Observações     |                 |                        |                        |                  |             |        | F      | <sup>p</sup> eça a Peça | Projeto   | Anexar   | Salvar     |
| € Pedido<br>C Orçame   | Pedido C Sin C Entrega C Retira |                    |                  |             |                 |                 |                        |                        |                  |             |        |        |                         |           |          |            |
| Tipo de Pi<br>Engenhai | roduto<br>ria                   |                    | <b></b>          |             |                 |                 |                        |                        |                  |             |        |        | -                       |           |          |            |
| Qtde                   | Produto                         |                    |                  |             |                 |                 |                        |                        |                  |             | Larg   | jura A | ltura                   | Tipo de F | Produção | Incluir    |
| 1                      | Mão-de-Obra                     | (JATEAMENTO T      | OTAL)            |             |                 |                 |                        |                        |                  |             |        |        | 0 CO                    | RE        |          | <b>_</b> 3 |
|                        |                                 |                    |                  |             | ITENS DO PEDIDO |                 |                        |                        |                  |             |        |        |                         | ,         | NEXOS    |            |
| Item (                 | Qtde Produto                    |                    |                  |             |                 | Largura         | Altura                 | Metragem               | Tipo de Produção | Projeto     | Editar | Cance  | lar Arquiv              | 0         |          | Tamanho    |
| 1                      | 1 JANELA                        | E CORRER 4FLS      |                  |             |                 | 4000            | 3000                   | 12,0000                |                  | PROJ-000019 |        | ×      |                         |           | 0        |            |
|                        | 1                               |                    |                  |             |                 |                 |                        | 12,0000                |                  |             |        |        |                         |           |          |            |

Figura 8.27. Concluindo a digitação de um pedido / orçamento

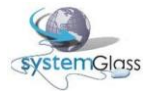

### 8.6 Liberando os pedidos e orçamentos

O processo de liberação é obrigatório para que os pedidos e orçamentos sejam enviados para a indústria. Sem a execução dessa ação a indústria não terá acesso a seus pedidos e orçamentos. Para visualizar a tela de liberação utilize o menu exibido na Figura 8.28.

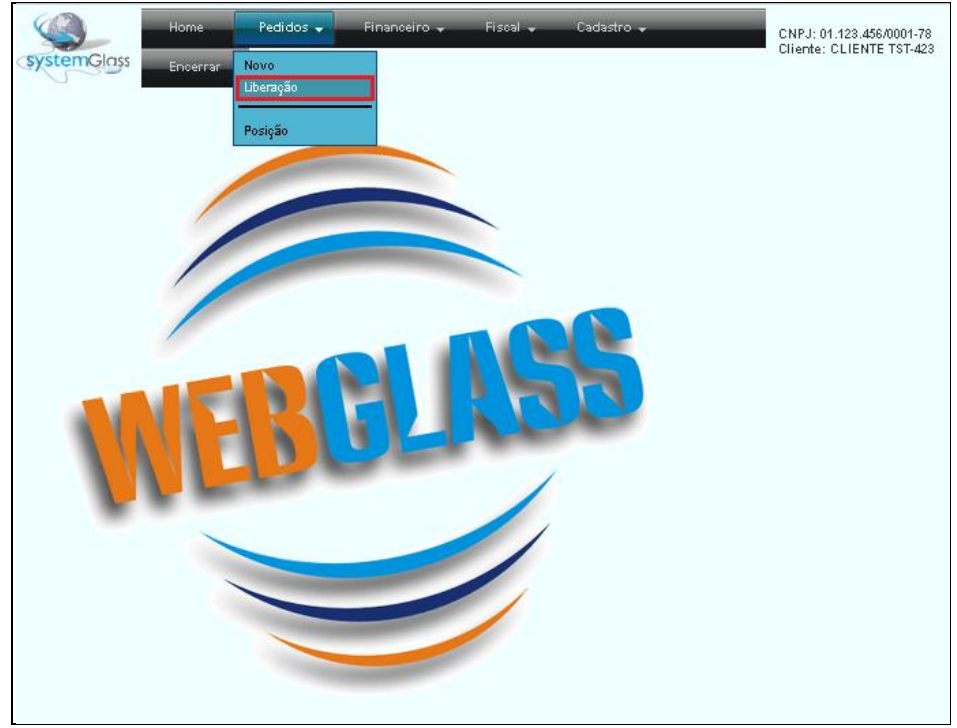

Figura 8.28. Menu de acesso para a tela de liberação de pedidos e orçamentos

O sistema identificará automaticamente todos os pedidos que necessitam da liberação e já os trará na tela (ver Figura 8.29). Com os pedidos exibidos na tela, 3 ações serão possíveis:

- Editar 🗟: utilize essa opção para alterar o pedido / orçamento quando necessário;
- Liberar 
   utilize essa opção para enviar para a indústria o pedido / orçamento. Após a liberação, os pedidos / orçamentos ficarão no estágio Aguardando Confirmação de Entrada. Esse estágio significa que o pedido já está sendo visualizado na indústria, porém ainda não foi confirmado por ela para que inicie seu processo de produção. Estando nesse estágio, você ainda conseguirá reverter essa liberação fazendo com o que o pedido volte a ficar no estágio anterior, que é Aguardando Confirmação de Entrada. Para esse procedimento favor verificar o item 8.7 Consultando a rastreabilidade dos pedidos e orçamentos;
- Cancelar 💐: utilize essa opção para excluir o pedido / orçamento do sistema.

| SX2 | Ho<br>stemGlass En | me Pedi<br>cerrar | dos 🗸  | Financeiro 🗸 Fi | soal 🖌 Cadastro 🗸 | CNPJ: 01.129.456/0001-78<br>Cliente: CLIENTE TST-423 |        |         |          |
|-----|--------------------|-------------------|--------|-----------------|-------------------|------------------------------------------------------|--------|---------|----------|
|     |                    |                   |        |                 | Ag                | uardando Conferêcia e Liberação                      |        |         |          |
|     | Emiss;ão           | Tipo              | Número | Pedido Cliente  | Observações       |                                                      | Editar | Liberar | Cancelar |
| ŧ   | 30/09/2011 08:33   | Pedido            | 34     | 10              |                   |                                                      | 2      | 4       | ×        |
| +   | 05/10/2011 07:57   | Pedido            | 36     |                 |                   |                                                      | 2      | 4       | ×        |
| ŧ   | 05/10/2011 08:24   | Pedido            | 37     |                 |                   |                                                      | 2      | 4       | ×        |
| ÷   | 06/10/2011 08:56   | Pedido            | 38     |                 |                   |                                                      | 2      | 4       | ×        |
| ŧ   | 14/12/2011 03:32   | Pedido            | 40     |                 |                   |                                                      | 2      | 4       | ×        |
|     |                    |                   |        |                 |                   | a bl. e                                              |        |         |          |

Figura 8.29. Sistema exibindo os pedidos no estágio Aguardando Confirmação de Entrada

Os pedidos com o estágio Aguardando Confirmação de Entrada só serão visualizados nesse processo. Com isso, esse é o único local que possibilitará a sua alteração e exclusão.

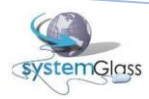

### 8.7 Consultando a rastreabilidade dos pedidos e orcamentos

O WebGlass disponibiliza um processo para acompanhamento da rastreabilidade dos pedidos. Através desse processo você poderá acompanhar todo o passo a passo do pedido inclusive da linha de produção da indústria. Você poderá utilizar esse recurso para verificar se seus pedidos estão prontos, por exemplo. Para acessar a tela de consulta de pedidos, utilize o menu exibido na Figura 8.30.

Por padrão o sistema já trará no início da tela, todos os pedidos que ainda não foram faturados. A exibição dos pedidos está dividida em duas seções na tela (ver Figura 8.31):

- Pedidos já confirmados pela indústria;
- Pedidos aguardando confirmação de entrada.

Para cada pedido exibido é possível visualizar suas peças e seus detalhes. Veja a Figura 8.32 Que demonstra como proceder para efetuar essa consulta.

Como já dito anteriormente, o sistema traz inicialmente todos os pedidos ainda não faturados. Caso deseja visualizar outros pedidos, independente do estágio em que se encontra, pode-se utilizar a seção de filtros da tela (ver Figura 8.33). Você poderá buscar seu pedido informando:

- Pedido: número do pedido. Identificador único do pedido. Esse número é gerado automaticamente pelo sistema e não pode ser manipulado;
- Pedido Cliente: seu número de controle informado no momento da criação do pedido; ٠
- OE: número da ordem de expedição onde seus pedidos estão incluídos; •
- Nf-e: número da nota fiscal eletrônica utilizada para faturamento de seus pedidos; •
- Largura e Altura: o sistema irá procurar todos os pedidos que tenham alguma peça com a • largura e altura informados;
- Estado: indica o estágio do pedido. Veja a Figura 8.34 Para visualização de todos os estágios possíveis.

Após preencher os filtros desejados (poderá ser preenchido mais de um ao mesmo tempo), clique no botão Buscar P para efetuar a busca dos pedidos.

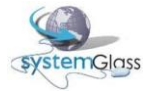

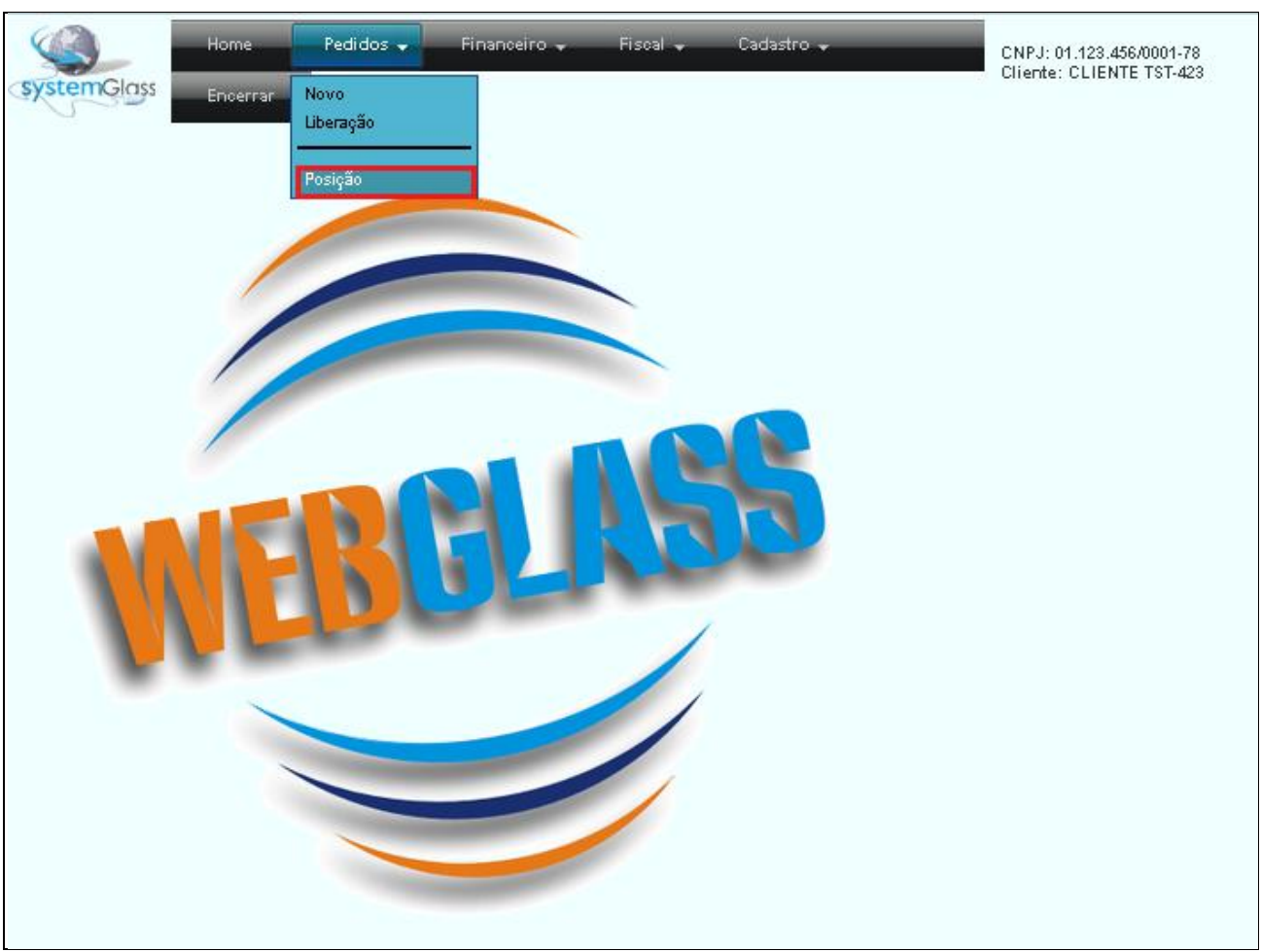

Figura 8.30. Menu de acesso para a tela de consulta de pedidos

| SX:<br>Pesq | uisar Pedido p | Home<br>Encerr | Peo           | didos 👻    | Financeiro 🗸 | Fiscal 🗸 Cadastro 🗸        | Buscar | CNPJ: 01.123.456/0001<br>Cliente: CLIENTE TST- | Pedidos já<br>confirmados<br>pela indústria |                 |          |               |
|-------------|----------------|----------------|---------------|------------|--------------|----------------------------|--------|------------------------------------------------|---------------------------------------------|-----------------|----------|---------------|
| Ped         | ido O          | Pedido         | Cliente       |            | Esta         | odo Pesquisa Padrão 🔽      | [Q     |                                                | 7                                           |                 |          |               |
| 0           | E 0            | NF             | -e            | 0          | Larg         | ura O Altura O             |        |                                                |                                             | Dedides shade   | <u>}</u> |               |
|             | _              | _              | _             | _          | _            |                            | _      | Posição do Pedido                              | V                                           | Pedidos ainda   |          |               |
|             | Entrada        | Previs         | ío Pedi       | do Seu Nú  | imero        | ¥alor Estad                | 0      | Histórico                                      |                                             | não confirmados |          |               |
|             | 09/04/2010     | 15/04/20       | 10 8246       | DIRCE      |              | 1.113,48 Em Produção       |        |                                                | /                                           | nala indústria  |          |               |
| 1           | 09/04/2010     | 15/04/20       | 10 8244       | 1 INES     |              | 479,28 Parcialmente Pronto |        |                                                |                                             | pela illustria  | )        |               |
| •           | 12/04/2010     | 16/04/20       | 10 8257       | 8 auto esc | :ola         | 418,27 Em Produção         |        |                                                |                                             |                 |          |               |
|             |                |                | 4             |            |              | 2.637,61                   |        |                                                |                                             |                 |          |               |
|             |                |                |               |            |              |                            |        | 1 1 0 0 " 1                                    |                                             |                 |          | _             |
|             |                |                |               | auf.       | n hi oh      | i at "                     | Ag     | uardando Confirmação d                         | e Entrada                                   |                 |          |               |
| E.          | 21/09/2011     | 12:16          | ipo<br>Iedido | Numero     | Pedido Ulien | te Ubservações             |        |                                                |                                             |                 |          | Sancelar<br>V |
|             | 04/40/2011     | 07.07          | - did.        |            |              |                            |        |                                                |                                             |                 |          | <u> </u>      |
|             | 04/10/2011     | U/12/ F        | realao        | 55         |              |                            |        |                                                |                                             |                 |          | *             |
| ±           | 23/11/2011 (   | 09:24 F        | edido         | 39         |              |                            |        |                                                |                                             |                 |          | ×             |
|             |                |                |               |            |              |                            |        | Pedidos: 3                                     |                                             |                 |          |               |

Figura 8.31. Tela inicial de consulta de pedidos

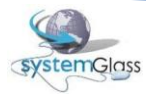

| Syste<br>Pesqu<br>Pedi<br>DE | Cliqu<br>para v<br>os det<br>pedid | Home<br>e aqui<br>visualiz<br>talhes o<br>o | Pedi<br>zar<br>lo | idos 🗸 | Fina   | Estad       | Fisca<br>le Pesq<br>ra O | iisa Padri | Gadastro v<br>Buscar<br>Bo V<br>ura O | CNPJ: 01.123.456,0001<br>Cliente: CLIENTE TST- | 78<br>223                       |          |
|------------------------------|------------------------------------|---------------------------------------------|-------------------|--------|--------|-------------|--------------------------|------------|---------------------------------------|------------------------------------------------|---------------------------------|----------|
|                              | > /                                | -                                           |                   | D. I'L | 6 A    |             | _                        | _          | 11. L                                 | Posição do Pedic                               |                                 |          |
|                              |                                    | Previ                                       | 5a0               | Pedido | Seu P  | Numero      |                          |            | Valor<br>1 112 40 Em Dus Aurilia      | Estado                                         | Historico                       |          |
| 1                            | 09/04/2010                         | 15/04/4                                     | 2010              | 92461  | TNES   | E.          |                          |            | 626 E9 Em Produção                    |                                                |                                 |          |
| 1                            | 09/04/2010                         | 15/040                                      | 2010              | 82441  | INES   |             |                          |            | 479.28 Parrialmente P                 | Pronto                                         |                                 |          |
| Pera                         | Produto                            | Descrição                                   |                   |        | -      | Largura     | Altura                   | Tino       | M2                                    | Valor Local                                    | Evento                          |          |
| 001-00                       | 01 1108                            | Vidro Cristal                               | Incolor 0         | 8 mm   |        | 1000        | 728                      | FIXO       | 0,7500                                | 56.52 Forno                                    | Peca Pronta                     |          |
| 001-00                       | 2 1108                             | Vidro Cristal                               | Incolor 0         | 8 mm   |        | 1000        | 728                      | FIXO       | 0,7500                                | 56,52 Pre-Inspeção                             | Registro de passagem pelo local |          |
| 001-00                       | 3 1108                             | Vidro Cristal                               | Incolor 0         | 8 mm   |        | 1000        | 728                      | FIXO       | 0,7500                                | 56,52 Forno                                    | Peça Pronta                     |          |
| 001-00                       | 04 1108                            | Vidro Cristal                               | Incolor 0         | 8 mm   |        | 1000        | 728                      | FIXO       | 0,7500                                | 56,52 Forno                                    | Peça Pronta                     |          |
| 001-00                       | 5 1108                             | Vidro Cristal                               | Incolor 0         | 8 mm   |        | 1050        | 768                      | CORRE      | 0,8400                                | 63,30 Pre-Inspeção                             | Registro de passagem pelo local |          |
| 001-00                       | 06 1108                            | Vidro Cristal                               | Incolor 0         | 8 mm   |        | 1050        | 768                      | CORRE      | 0,8400                                | 63,30 Pre-Inspeção                             | Registro de passagem pelo local |          |
| 001-00                       | 07 1108                            | Vidro Cristal                               | Incolor 0         | 8 mm   |        | 1050        | 768                      | CORRE      | 0,8400                                | 63,30 Pre-Inspeção                             | Registro de passagem pelo local |          |
| 001-00                       | 08 1108                            | Vidro Cristal                               | Incolor 0         | 8 mm   |        | 1050        | 768                      | CORRE      | 0,8400                                | 63,30 Pre-Inspeção                             | Registro de passagem pelo local |          |
|                              |                                    |                                             | Peças             | : 8    |        |             |                          |            | 6,3600                                | 479,28                                         |                                 |          |
| ±                            | 12/04/2010                         | 16/04/                                      | 2010              | 82578  | auto e | escola      |                          |            | 418,27 Em Produção                    |                                                |                                 |          |
|                              |                                    |                                             |                   | 4      |        |             |                          |            | 2.637,61                              |                                                |                                 |          |
|                              |                                    |                                             |                   |        |        |             |                          |            |                                       |                                                |                                 |          |
|                              | _                                  | _                                           | _                 | 1      |        | _           | _                        | _          | A                                     | guardando Confirmação                          | de Entrada                      |          |
| _                            | Emiss;ão                           | Tipe                                        | •                 | Númer  | o Pedi | ido Cliente | e 0                      | oservaçõ   | es                                    |                                                |                                 | Cancelar |
| 1                            | 21/09/2011 12                      | :16 Pedi                                    | do                | 33     |        |             |                          |            |                                       |                                                |                                 | ×        |
| *                            | 04/10/2011 07                      | :27 Pedi                                    | do                | 35     |        |             |                          |            |                                       |                                                |                                 | ×        |
| ÷                            | 23/11/2011 09                      | :24 Pedi                                    | do                | 39     | -      |             |                          |            |                                       |                                                |                                 | ×        |
|                              |                                    |                                             |                   |        |        |             |                          |            |                                       | Pedidos: 3                                     |                                 |          |

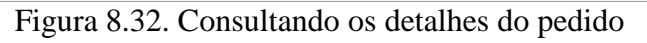

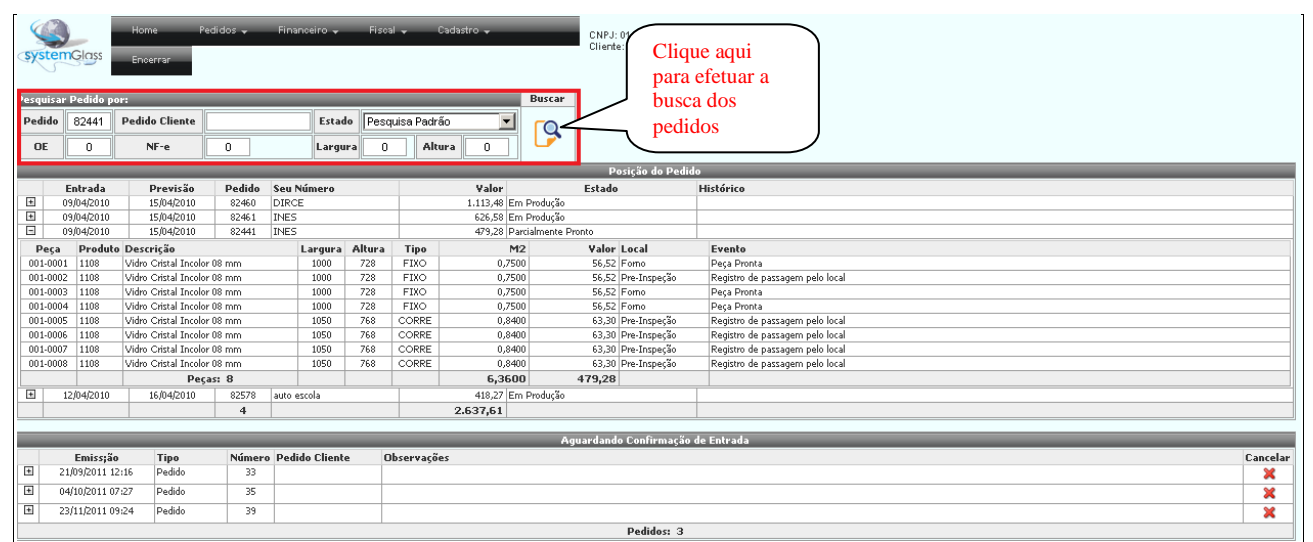

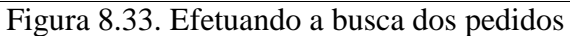

| syste    | Glass         | Home Pe<br>Encerrar  | edidos 🗸 | Financeir   | • •     | Fiscal 🗸                    | Cadastro 🖌 | Buscar       | CNPJ: 01.123.456/0001<br>Cliente: CLIENTE TST | 79<br>423                       |          |
|----------|---------------|----------------------|----------|-------------|---------|-----------------------------|------------|--------------|-----------------------------------------------|---------------------------------|----------|
| De di de |               | De dide Olivere      |          |             | Cata da | Deservice Des               | - í-       |              |                                               |                                 |          |
| Pealao   |               | Pedido Cliente       |          |             | Estado  | Pesquisa Pac                | rao 💌      | rQ.          |                                               |                                 |          |
| OE       | 0             | NF-e                 | 0        | L           | argura  | Pesquisa Pac<br>Em Producão | rao        |              |                                               |                                 |          |
|          |               |                      |          |             |         | Parcialmente                | Pronto     | _            | Posição do Pedi                               | lo                              |          |
|          | Entrada       | Previsão             | Pedido   | Seu Núme    | ro      | Pronto                      |            |              | Estado                                        | Histórico                       |          |
| +        | 09/04/2010    | 15/04/2010           | 82460    | DIRCE       |         | Faturado                    |            | n Produção   |                                               |                                 |          |
| ÷        | 09/04/2010    | 15/04/2010           | 82461    | INES        |         | Parcialmente                | Faturado   | n Produção   |                                               |                                 |          |
| -        | 09/04/2010    | 15/04/2010           | 82441    | INES        |         | Cancelado                   | 6.d        | rcialmente P | Pronto                                        |                                 |          |
| Peça     | Produte       | Descrição            |          | Larg        | jura An | tura Tipo                   | iuos       | 2            | Valor Local                                   | Evento                          |          |
| 001-00   | 01 1108       | Vidro Cristal Incolo | r 08 mm  | 10          | 00 7    | 28 FIXO                     | 0,75       | 00           | 56,52 Forno                                   | Peça Pronta                     |          |
| 001-00   | 02 1108       | Vidro Cristal Incolo | r 08 mm  | 10          | 00 7    | 28 FIXO                     | 0,75       | 00           | 56,52 Pre-Inspeção                            | Registro de passagem pelo local |          |
| 001-00   | 03 1108       | Vidro Cristal Incolo | r 08 mm  | 10          | 00 7    | 28 FIXO                     | 0,75       | 00           | 56,52 Forno                                   | Peça Pronta                     |          |
| 001-00   | 04 1108       | Vidro Cristal Incolo | r 08 mm  | 10          | 00 7    | 28 FIXO                     | 0,75       | 00           | 56,52 Forno                                   | Peça Pronta                     |          |
| 001-00   | 05 1108       | Vidro Cristal Incolo | r 08 mm  | 10          | 50 7    | 68 CORRE                    | 0,84       | 00           | 63,30 Pre-Inspeção                            | Registro de passagem pelo local |          |
| 001-00   | 06 1108       | Vidro Cristal Incolo | r 08 mm  | 10          | 50 7    | 68 CORRE                    | 0,84       | 00           | 63,30 Pre-Inspeção                            | Registro de passagem pelo local |          |
| 001-00   | 07 1108       | Vidro Cristal Incolo | r 08 mm  | 10          | 50 7    | 768 CORRE                   | 0,84       | 00           | 63,30 Pre-Inspeção                            | Registro de passagem pelo local | <br>     |
| 001-00   | 08 1108       | Vidro Cristal Incolo | r 08 mm  | 10          | 50 7    | 68 CORRE                    | 0,84       | 00           | 63,30 Pre-Inspeção                            | Registro de passagem pelo local |          |
|          |               | Peç                  | as: 8    |             |         |                             | 6,360      | 0            | 479,28                                        |                                 |          |
| <u></u>  | 12/04/2010    | 16/04/2010           | 82578    | auto escola |         |                             | 418,27 Er  | n Produção   |                                               |                                 |          |
|          |               |                      | 4        |             |         |                             | 2.637,61   |              |                                               |                                 |          |
|          |               |                      |          |             |         |                             |            |              | guardando Confirmação                         | de Entrada                      |          |
|          | Emiccião      | Tine                 | Númore   | . Bodido C  | lionto  | Obcomuse                    | õor        |              | gual uanuo comininação                        |                                 | Cancelar |
|          | 21/09/2011 12 | 116 Pedido           | 33       | realdo Ci   | nence   | observaç                    | 063        |              |                                               |                                 |          |
|          | 04/10/2011 07 |                      | 25       |             |         | _                           |            |              |                                               |                                 | ~        |
|          | 0401002011.07 | iz/ Pedido           |          |             |         |                             |            |              |                                               |                                 | <br>*    |
| *        | 23/11/2011 09 | 24 Pedido            | 39       |             |         |                             |            |              |                                               |                                 | ×        |

Figura 8.34. Estágios de um pedido

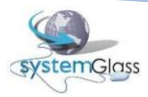

#### 8.7.1 Cancelando a Liberação do Pedido

É através dessa tela, de consulta de pedidos, que o cancelamento da liberação do pedido poderá ser realizado. Lembrando que o processo de liberação é o processo que envia o pedido para a indústria. É onde o pedido sai do estágio Aguardando Conferência e Liberação e vai para o Aguardando Confirmação de Entrada, deixando dessa forma o pedido visível para a indústria dar prosseguimento no processo.

Essa rotina de cancelamento da liberação faz com que o pedido volte ao seu estágio inicial, ou seja, saia do estágio Aguardando Confirmação de Entrada e volte para Aguardando Conferência e Liberação retirando momentaneamente o acesso da indústria para esse pedido, já que, conforme explicado no capítulo Liberando os Pedidos e Orçamentos, todos os pedidos que estão no estágio Aguardando Conferência e Liberação não estão visíveis na indústria. Para maiores detalhes de como cancelar a liberação do pedido veja a Figura 8.35.

| Home Pedidos + Firanceiro + Fiscal + Cadastro + |                                         |                                                    |                             |                   |            |          | ← Cada                     | istro 🗸       |          | CNPJ: 01:123:456/0001<br>Cliente: CLIENTE TST | -78<br>423                      |                         |          |  |
|-------------------------------------------------|-----------------------------------------|----------------------------------------------------|-----------------------------|-------------------|------------|----------|----------------------------|---------------|----------|-----------------------------------------------|---------------------------------|-------------------------|----------|--|
| Pesqui                                          | Pesquisar Pedido por: Buscar            |                                                    |                             |                   |            |          |                            |               |          |                                               |                                 |                         |          |  |
| Pedie                                           | 0                                       | Pedido Cliente                                     |                             |                   | Estad      | le Pesqu | isa Padrão 📃 💌             |               |          |                                               |                                 |                         |          |  |
| OE                                              | 0                                       | NF-e                                               | 0                           |                   | Largu      | ra O     | Altura                     | 0             | 2        |                                               |                                 |                         |          |  |
|                                                 | Posição do Pedido                       |                                                    |                             |                   |            |          |                            |               |          |                                               |                                 |                         |          |  |
|                                                 | Entrada                                 | Previsão                                           | Pedido                      | Pedido Seu Número |            |          | ¥alor                      |               |          | Estado                                        | Histórico                       |                         |          |  |
| +                                               | 09/04/2010                              | 15/04/2010                                         | 82460                       | DIRCE             | 1          |          |                            | 1.113,48 Em F | Produção |                                               |                                 |                         |          |  |
| +                                               | 09/04/2010                              | 9/04/2010 15/04/2010 82461 INES 626,58 Em Produção |                             |                   |            |          | 626,58 Em F                | Produção      |          |                                               |                                 |                         |          |  |
| -                                               | 09/04/2010                              | 15/04/2010                                         | 82441                       | INES              |            |          | 479,28 Parcialmente Pronto |               |          | onto                                          |                                 |                         |          |  |
| Pe                                              | a Produto                               | uto Descrição                                      |                             |                   | Largura    | Altura   | Tipo                       | M2            |          | Valor Local                                   | Evento                          |                         |          |  |
| 001-0                                           | 001 1108                                | Vidro Cristal Inco                                 | lor 08 mm                   |                   | 1000       | 728      | FIXO                       | 0,7500        |          | 56,52 Forno                                   | Peça Pronta                     |                         |          |  |
| 001-                                            | 002 1108                                | Vidro Cristal Incolor 08 mm                        |                             |                   | 1000       | 728      | FIXO                       | 0,7500        |          | 56,52 Pre-Inspeção                            | Registro de passagem pelo local |                         |          |  |
| 001-0                                           | 003 1108                                | Vidro Cristal Incolor 08 mm                        |                             |                   | 1000       | 728      | FIXO                       | 0,7500        |          | 56,52 Forno                                   | Peça Pronta                     |                         |          |  |
| 001-0                                           | 004 1108                                | Vidro Cristal Incolor 08 mm                        |                             |                   | 1000       | 728      | FIXO                       | 0,7500        |          | 56,52 Forno                                   | Peça Pronta                     |                         |          |  |
| 001-0                                           | 005 1108                                | Vidro Cristal Incolor 08 mm                        |                             |                   | 1050       | 768      | CORRE                      | 0,8400        |          | 63,30 Pre-Inspeção                            | Registro de passagem pelo local |                         |          |  |
| 001-0006 1108                                   |                                         | Vidro Cristal Incolor 08 mm                        |                             |                   | 1050       | 768      | CORRE                      | 0,8400        |          | 63,30 Pre-Inspeção                            | Registro de passagem pelo local |                         |          |  |
| 001-0                                           | 007 1108                                | Vidro Cristal Incolor 08 mm                        |                             |                   | 1050       | 768      | CORRE                      | 0,8400        |          | 63,30 Pre-Inspeção                            | Registro de passagem pelo local |                         | $\sim$   |  |
| 001-0008 1108                                   |                                         | Vidro Cristal Inco                                 | Vidro Cristal Incolor 08 mm |                   | 1050       | 768      | CORRE                      | 0,8400        |          | 63,30 Pre-Inspeção                            | Registro de passagem pelo local | Clique equi pere        |          |  |
|                                                 |                                         | Peças: 8                                           |                             |                   |            |          |                            | 6,3600        |          | 479,28                                        |                                 | Cirque aqui para        |          |  |
| +                                               | 12/04/2010                              | 16/04/2010                                         | 82578                       | auto es           | scola      |          |                            | 418,27 Em P   | Produção |                                               |                                 | cancelar a liberação do |          |  |
|                                                 |                                         |                                                    | 4                           |                   |            |          | 2                          | 2.637,61      |          |                                               |                                 |                         |          |  |
| pedido para a indústria                         |                                         |                                                    |                             |                   |            |          |                            |               |          |                                               |                                 |                         |          |  |
|                                                 |                                         |                                                    |                             |                   |            |          |                            |               | Ag       | uardando Confirmação                          | de Entrada                      |                         |          |  |
|                                                 | Emiss;ão                                | Tipo                                               | Númer                       | o Pedid           | do Clientr | e Ol     | servações                  |               |          |                                               |                                 |                         | Cancelar |  |
| ±                                               | 21/09/2011 12                           | 2:16 Pedido                                        | 33                          |                   |            |          |                            |               |          |                                               |                                 |                         |          |  |
| E I                                             | 04(10/2011.07                           | 7:27 Redido                                        | 35                          | -                 |            |          |                            |               |          |                                               |                                 |                         | ~        |  |
|                                                 | 0.0000000000000000000000000000000000000 | ALL PEDIDO                                         |                             | _                 |            |          |                            |               |          |                                               |                                 |                         | -        |  |
| E .                                             | 23/11/2011 09                           | 3:24 Pedido                                        | 39                          |                   |            |          |                            |               |          |                                               |                                 |                         | ×        |  |
|                                                 |                                         |                                                    |                             |                   |            |          |                            |               |          | Pedidos: 3                                    |                                 |                         |          |  |

Figura 8.35. Cancelando a Liberação de um Pedido / Orçamento

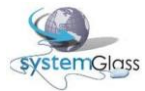